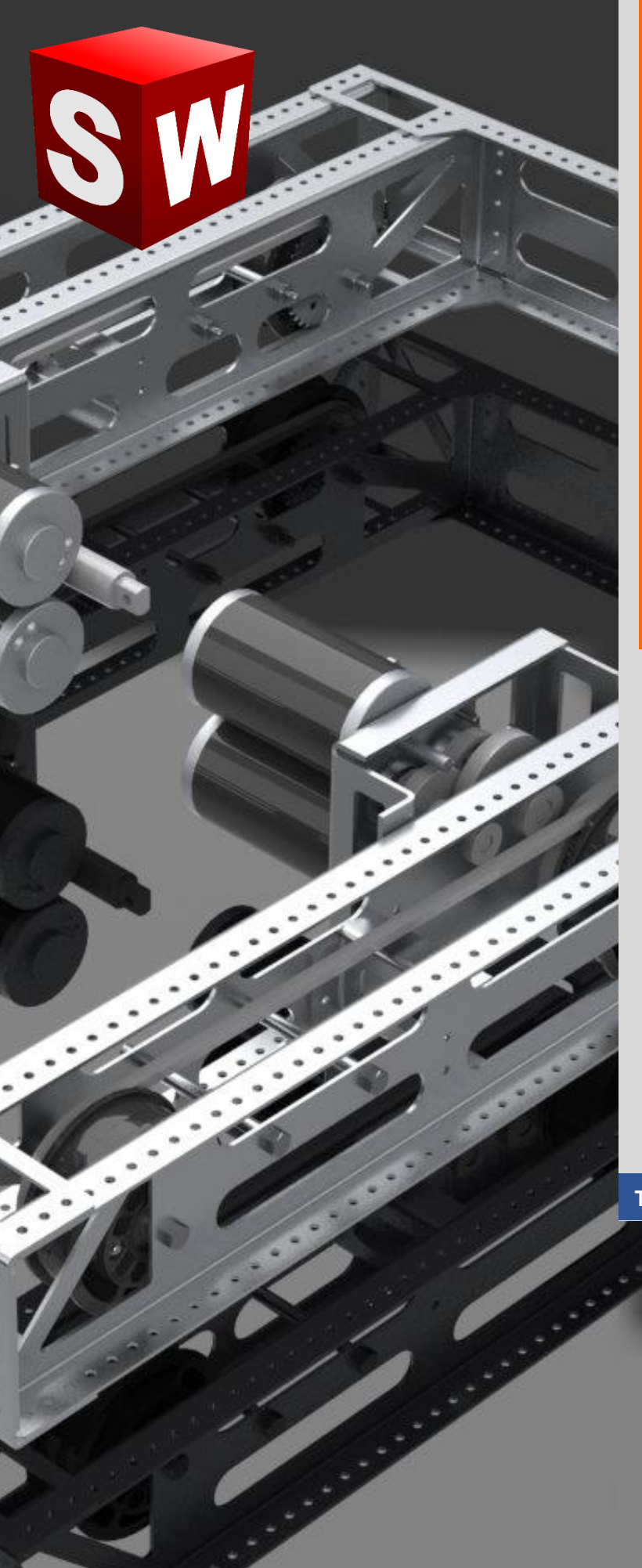

جزوه کامل آموزش نرم افزار سالیدورک بخش ورق کاری Soildworks Sheet Metal شرکت آراکو www.solidworks-iran.blog.ir

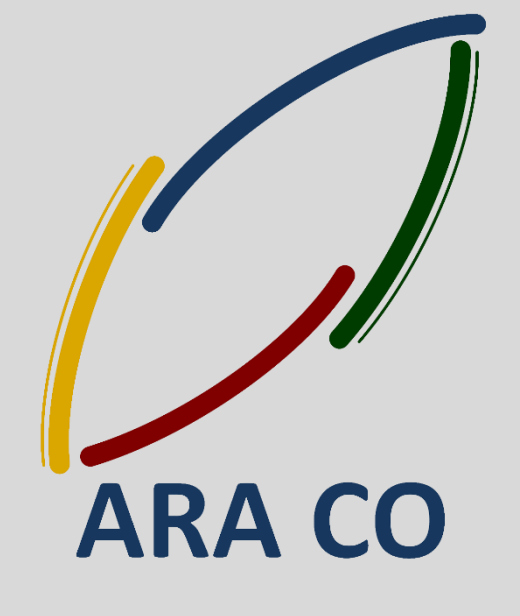

TA-98-07-01

WWW.ARACO.IR

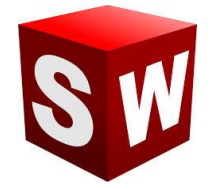

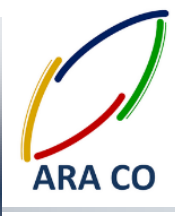

این جزوه مخصوص دانشجویان دوره های خصوصی و سازمانی شرکت آراکو و به منظور مطالعه و به یادآوری مطالب کلی می باشد. آدرس وبلاگ تخصصی نرم افزار سالیدورک :

http://solidworks-iran.blog.ir

√ آموزش های سازمانی و خصوصی نرم افزار سالید ورکز :

(مقدماتی، متوسطه، ورقکاری Sheet Metal پیکر بندی Configuration، تحلیل تنش Simulation ، شبیه سازی سیالاتی Flow works، رندرینگ، پایپینگ Routing and Piping

انجام کلیه پروژه های مدلسازی سه بعدی و نقشه کشی صنعتی
 انجام کلیه پروژه های مهندسی معکوس و طراحی صنعتی
 طراحی و مدلسازی پایپینگ در نرم افزار سالیدورکز
 شبیه سازی سیالاتی و انتقال حرارت
 تحلیل تنش و سیمولیشن استاتیک
 رندرینگ صنعتی و تبلیغاتی از محصولات
 شماره تماس : ۲۱۶۶۵۶۱۹۷۴ – ۲۱۶۶۵۶۱۲۹۷۶
 شماره تماس مستقیم (محمد قربانعلی بیک) : ۲۱۶۲۴۷۸۰۲۶۸

∔ شماره تماس مستقیم (محمد قربانعلی بیک) : ۹۱۲۴۷۸۰۲۶۸ ↓ شماره تماس مستقیم (حسین قربانعلی بیک) : ۹۳۵۸۳۲۲۳۰۱

> تلفکس : ۶۶۱۲۹۷۴۵–۰۲۱ آدرس سایت : <u>www.araco.ir</u>

تلفن : ۶۶۵۶۱۹۷۴–۰۲۱ یست الکترونیک : Info@araco.ir

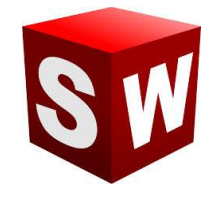

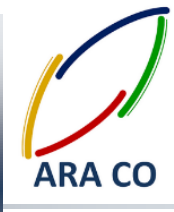

درس اول – معرفی محیط ورق کاری

با وجود اینکه سالیدورک (سالیدورکز) تنها یک محیط مشخص برای ساخت قطعات مجزا و یکپارچه دارد، در همین محیط ساده، منوهای مختلفی برای مدلسازی در دسترس است. منو هایی برای مدل سازی سطح (Surface Modeling)، ورق کاری (Abeet Metal)، طراحی تأسیسات (Routing)، تجهیزات برق و الکترونیک (Electrical)، قالب سازی (Molding) که امکانات جدیدی در اختیار کاربر قرار می دهند. یکی از پرکاربرد ترین این منو ها، ورق کاری یا شیت متال است. باید توجه داشت که دستورات اصلی مدلسازی سالیدورک (Features)، ممکن است تفاوت های جزئی با دستورات منوهای جانبی داشته باشند. همچنین در نتایچ طراحی مدل و نقشه نهایی، ممکن است که با دستورات درس Features بتوان از منظر یک مدل ساده به نتیجه مشابهی دست یافت، اما توجه به این نکته ضروری است که سالیدورک تنها یک نرم افزار مدلسازی نیست. بلکه این نرم افزار در برخی مواقع پروسه تولید را نیز شبیه سازی می کند و محاسبات مربوط به آن را انجام می دهد. برای سهولت کار با دستورات درس ورق کاری سالیدورک، می توان از پنجره مخصوص به آن استفاده کرد. کافیست بر روی نوار ابزار اصلی برنامه کلیک راست کرده و از بین گزینه های باز شده، گزینه ا Dheet Metal کنید. برای سهولت در پیدا روی نیزار اصلی برنامه کلیک راست کرده و از بین گزینه های باز شده، گزینه العنا می در نیزامه کلیک راست کرده و از بین گزینه های باز شده، گزینه ایموسات مربوط به آن را انجام می دهد. برای میولت کار با دستورات درس ورق کاری سالیدورک، می توان از پنجره مخصوص به آن استفاده کرد. کافیست بر روی نوار ابزار اصلی برنامه کلیک راست کرده و از بین گزینه های باز شده، گزینه ایموسات مربوران انتخاب کنید. برای سهولت در پیدا جعبه ابزار هایی برای دسترسی راحت تر به منوهای ذکر شده وجود دارد که در زمان مناسب به توضیح آنها خواهیم پرداخت.

## ARA CO WWW.ARACO.IR

تلفکس : ۶۶۱۲۹۷۴۵–۰۲۱

آدرس سایت : www.araco.ir

يست الكترونيك : Info@araco.ir

تلفن : ۶۶۵۶۱۹۷۴–۲۱

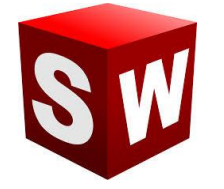

#### آموزش سالیدورکز (ورقکاری – شیت متال) معنی می می می آمانی می آمانی می آمانی می آمانی می آمانی می آمانی می آمانی می آمانی می آمانی می آمانی می آمانی م

#### شرکت آراکو

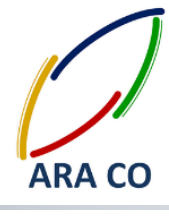

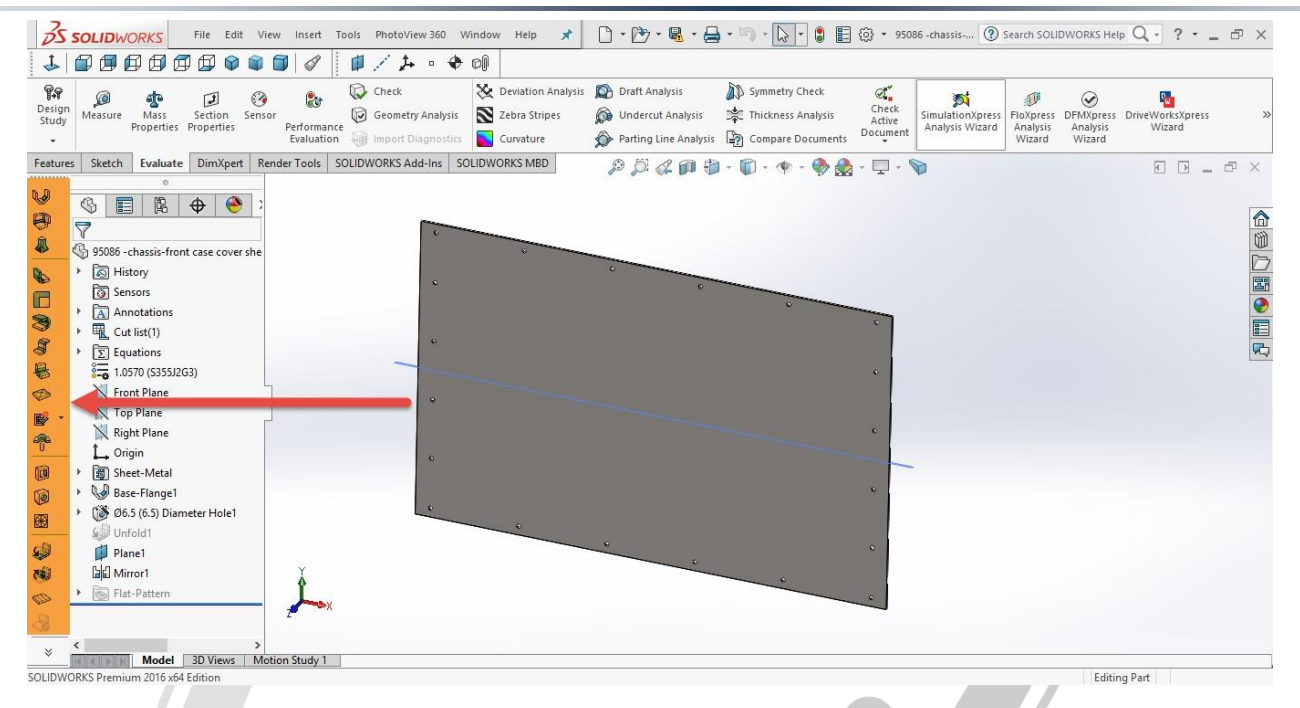

تصویر شماره ۱ : جعبه ابزار (پنجره کمکی) برای دسترسی راحت تر به دستورات Sheet Metal

# ARA CO www.araco.ir

تلفن : ۶۶۵۶۱۹۷۴–۲۱۰

تلفکس : ۶۶۱۲۹۷۴۵–۰۲۱

آدرس سایت : www.araco.ir

پست الکترونیک : Info@araco.ir

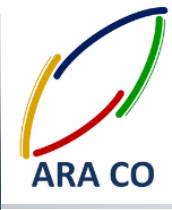

#### درس دوم – بيس فلنج

در درس گذشته توضیحاتی راجع به ورق کاری در سالیدورک ارائه شد. با آنکه تمامی دستورات گفته شده تا کنون برای ایجاد حجم و طراحی سه بعدی قطعه و دستوراتی که در دوره های پیشرفته برای ورق کاری، طراحی سطح و ... وجود دارد، در واقع در یک محیط است و شباهت بسیاری به هم دارند، اما تفاوت هایی نیز بین این دستورات وجود دارد. برای قدم اول، به اولین و ساده ترین دستور درس ورق کاری می پردازیم. این دستور برای ایجاد یک صفحه مسطح از ورق با ضخامت قابل تعیین است. مانند دستور اکترود باس، ابتدا در یک صفحه اسکچ مورد نظر را می کشیم(برای این درس اسکچ باید بسته باشد). سپس از نوار ابزار ورق کاری اس آیدا در یک صفحه اسکچ مورد نظر را می کشیم(برای این درس اسکچ باید بسته باشد). شوند. در اینجا این توضیح است و شراح آلمان در یک صفحه اسکچ مورد نظر را می کشیم(برای این درس اسکچ باید بسته باشد). پر مین از نوار ابزار ورق کاری محلی ورقکاری تعیین می شود. ویژگی هایی مانند ضخامت ورق، شعاع خم و ضریب خم تعیین می شوند. در اینجا این توضیح است که نرم افزار سالیدورک در بسیاری از مداسازی ها نه تنها یک نرم افزار مداسازی صرف، بلکه یک مشاور برای طراح بوده و داده های لازم برای مداسازی در آن، بسیار شبیه به واقعیت است. لذا بعد از تعیین ضخامت ورق، همانگونه که ورقی با ضخامت متغیر در واقعیت وجود ندارد، امکان تغییر ضخامت نیز در مدل وجود نخواهد داشت. البته می توان با استفاده از دستورات اصلی تب Features مدل بدست آمده را تغییر منخامت نیز در مدل وجود نخواهد داشت. البته حمی باشد توصیه نمی شود. چون قطعه در واقعیت از حالت ورق کاری(به استثنای چند دستور خاص) خارج می شود.

## ARA CO WWW.ARACO.IR

تلفکس : ۶۶۱۲۹۷۴۵–۰۲۱

آدرس سایت : www.araco.ir

پست الکترونیک : Info@araco.ir

تلفن : ۶۶۵۶۱۹۷۴–۲۱

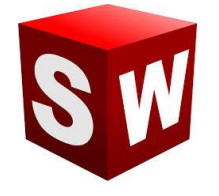

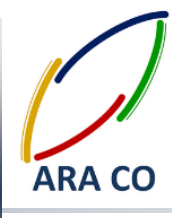

| ✓ Sneet-metal ①                     |
|-------------------------------------|
| Sheet Metal Gauges  Use gauge table |
| Bend Parameters                     |
|                                     |
| Bend Allowance                      |
| K 0.5 B + ÷                         |
| Rectangular                         |
| 0.5                                 |

تصویر شماره ۲ : پارامترهای مربوط به قطعه ورق کاری

پس *از آن در درخت طراحی سالیدورک دو ویژگی ایجاد می شود. ویژگی اول با نام Sheet Metal و ویژگی دوم با نام -Base* Flange که در قسمت Sheet Metal *امکان تنظیم موارد اصلی ورق کاری وجود دارد و قسمت دیگر برای تعریف و تغییر* دستور ایجاد حجم است.

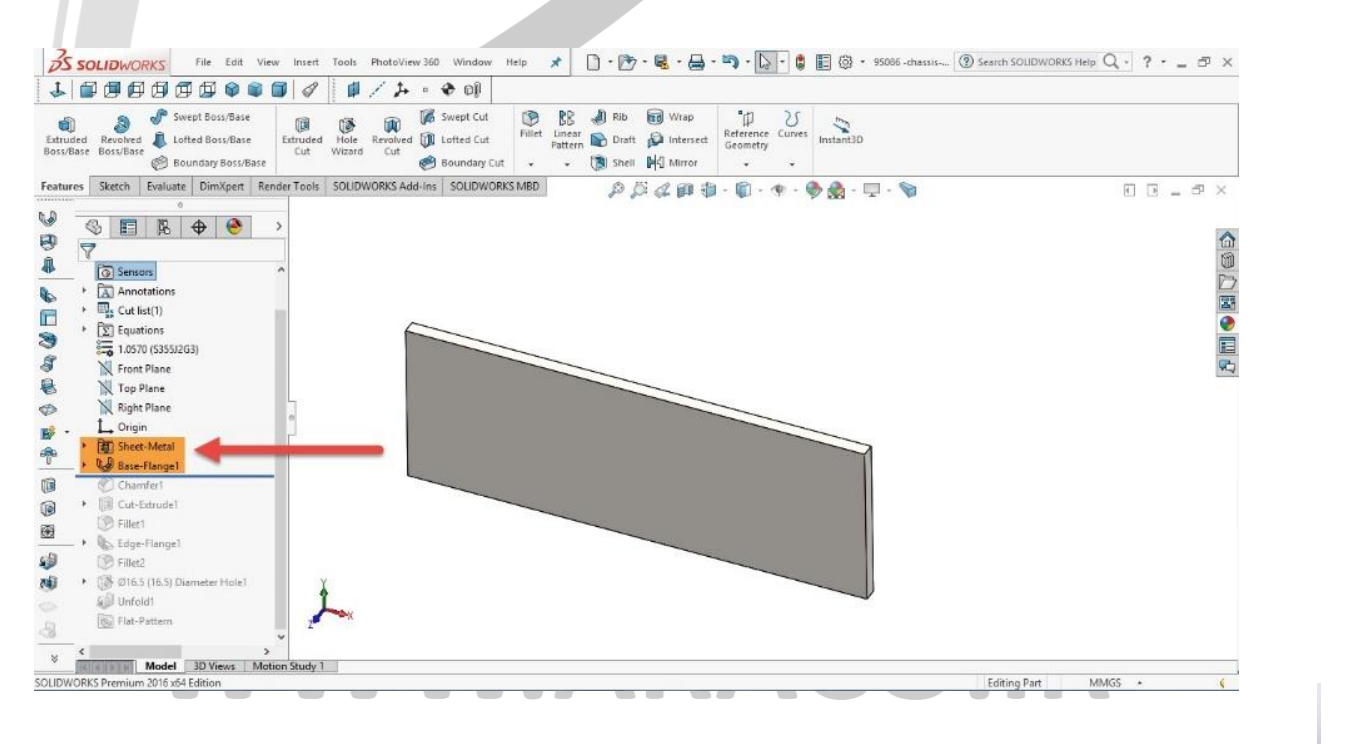

تصویر شماره ۳ : ویژگی های ایجاد شده در درخت طراحی

تلفن : ۰۲۱–۶۶۵۶۹۹۷۴ مـ ۰۲۱–۶۶۱۲۹۷۴۵ پست الکترونیک : Info@araco.ir آدرس سایت : ۳ P a g e 5

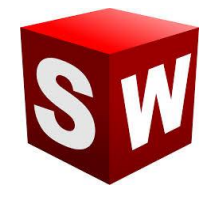

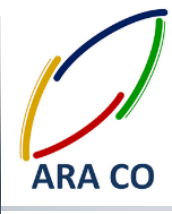

درس سوم – بیس فلنج – بخش دوم

در ادامه آموزش های پیشرفته سالیدورکز (سالیدورک) مربوط به ورق کاری، در این درس توضیحات کاملتری در خصوص ایجاد ورق با استفاده از دستور Base Flange/Tab ارائه می شود. همانطور که در درس گذشته اشاره شد، در دستورات مربوط به ورق کاری سالیدورک امکان ساخت قطعه نیز بصورت خودکار توسط نرم افزار طبق کد های مبتنی بر اصول و قواعد ورق کاری محاسبه و بررسی گرفته می شود. بر اساس این اصول امکان ایجاد یک لوله توسط دستور Base Flange وجود ندارد. در اینجا ذکر نکته ای حائز اهمیت است که بر اساس این اصول چنانچه اسکچ اولیه برای ایجاد دستور مذکور یک اسکچ بسته باشد، با اجرای دستور، ضخامت ورق به آن افزوده می شود و شما در واقع مشابه دستوری مانند Boss extrude را اجرا

کرده اید.

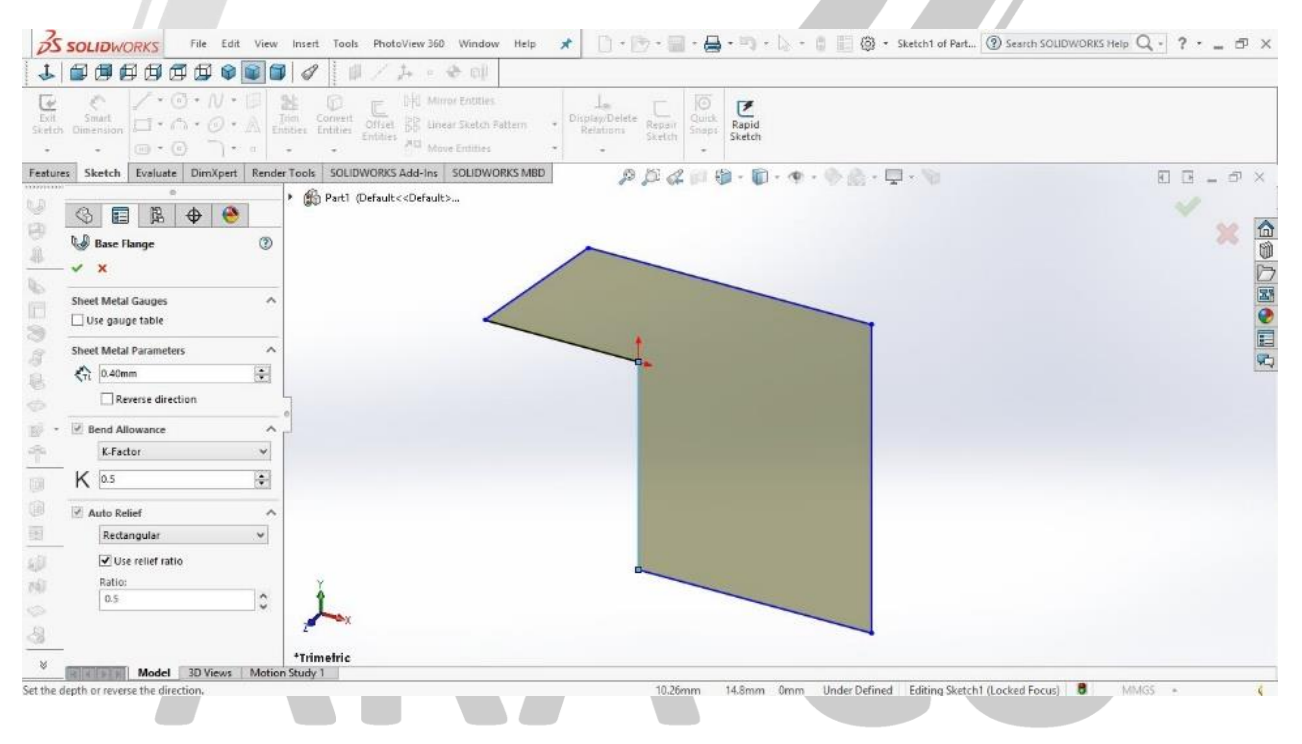

تصویر شماره ۴ : ایجاد قطعه ورق کاری با استفاده از Base Flange در حالت اسکچ بسته

اما در صورتی که دستور Base Flange با یک اسکچ باز ایجاد شود، نرم افزار سالیدورک بصورت پیش فرض مبنا را بر آن می گذارد که این اسکچ باز پروفیل عرضی یک قطعه ورق کاری است و در واقع با ایجاد حجمی در طول آن، دستوری مشابه

تلفکس : ۶۶۱۲۹۷۴۵–۰۲۱

آدرس سایت : www.araco.ir

پست الکترونیک : Info@araco.ir

تلفن : ۶۶۵۶۱۹۷۴–۲۱

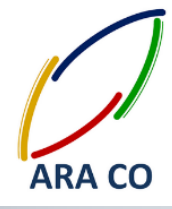

با دستور Boss Extrude منتها در حالت Thin Features را اجرا می کند. با این تفاوت که بصورت خودکار شعاع خم پروسه ورق کاری باید تعریف شود.

در دستور Boss Extrude – Thin Features گوشه های تیز قابل تعریف و ایجاد بود اما با دستور Base Flange شعاع خم نمیتواند صفر باشد. نکته دیگر اینکه شعاع خم کمترین شعاع ورق کاری است. یعنی قسمت داخلی خم با شعاع تعیین شده ایجاد می شود و شعاع خم قسمت خارجی قطعه ورق کاری با توجه به ضخامت تعیین شده برای ورق مشخص می شود.

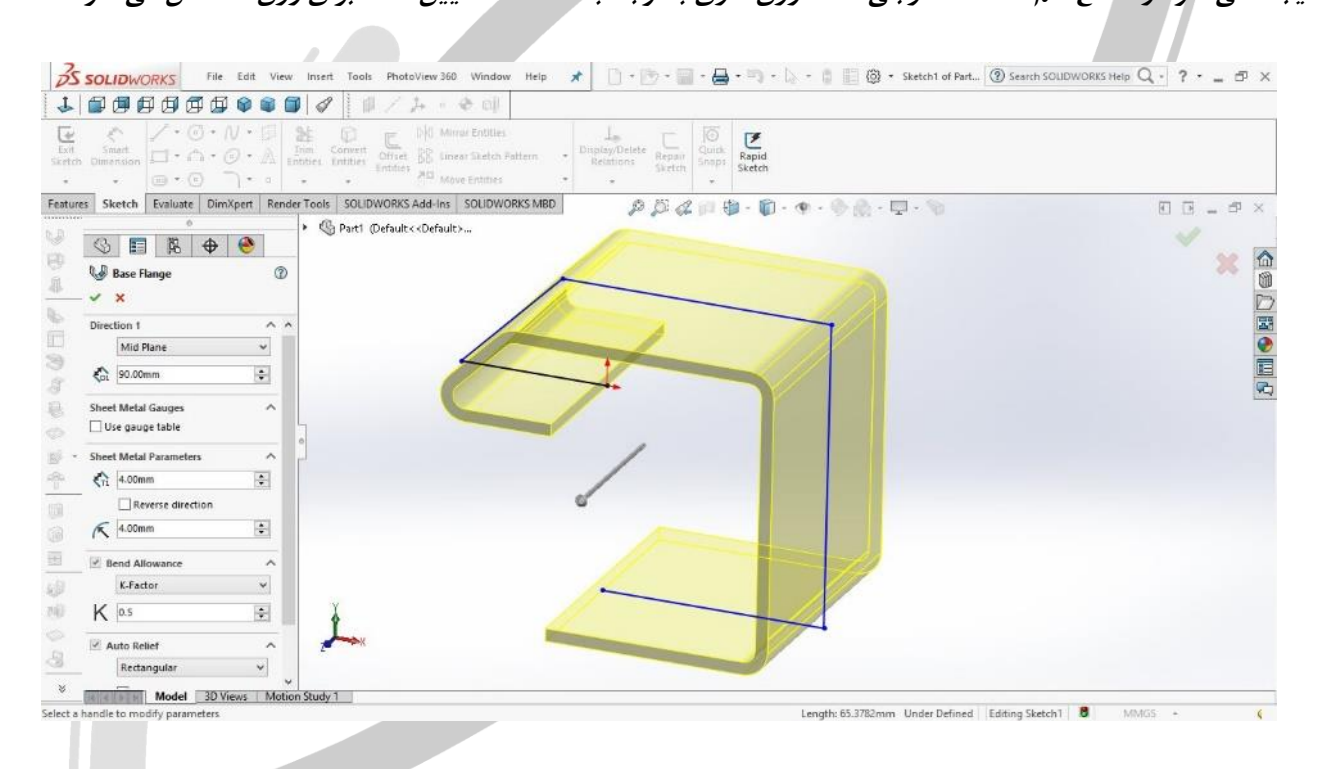

تصویر شماره ۵: ایجاد قطعه ورق کاری با استفاده از Base Flange در حالت اسکچ باز

همانگونه که در تصویر شماره ۲ مشخص است، در این حالت علاوه بر طول پروفیل، ضخامت ورق و شعاع خم باید تعیین

شوند.

### WWW.ARACO.IR

تلفکس : ۶۶۱۲۹۷۴۵–۰۲۱

تلفن : ۶۶۵۶۱۹۷۴-۰۲۱ پست الکترونیک : Info@araco.ir

آدرس سایت : <u>www.araco.ir</u>

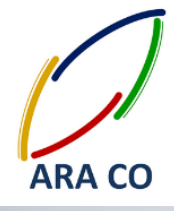

آموزش سالیدورکز (ورقکاری – شیت متال) شرکت آراکو

> آموزش ورقکاری ، شیت متال در سالیدورک – سالیدورکس درس چهارم – Loft Bend

در دروس محدشته در خصوص مبانی ورق کاری و محیط Sheet Metal در سالیدورک توضیح داده شد. گفته شد که در محیط ورق کاری چه محدودیت هایی وجود دارد و یکی از بزرگترین این محدودیت ها که در واقع منتج از تشابه آن با محیط کارگاه و محدودیت ها ابزار تولید است، ایجاد پروفیل های بسته است. در محیط ورق کاری سالیدورک، امکان ایجاد مدل یک لوله یا قوطی وجود ندارد چراکه در دنیای واقعی نیز این مقاطع با استفاده از روش های دیگری تولید می شوند. البته تولید لوله با استفاده از ورق مرسوم است. بدین صورت که با استفاده از روش های مرسوم غلتک زدن، ابدا ورق کاری نیز امکان شبیه به دایره کامل تبدیل می شود. البته این کمان همیشه دارای یک درز باز است که تا این مرحله در محیط ورق کاری نیز امکان شبیه به دایره سازی وجود دارد. مرحله بعد از آن در واقعیت جوش این درز لوله است. اما در هر صورت این کار در محیط ورق کاری سالیدورک امکان پذیر نیست. این مقدمه لازم بود تا دستور tofl در محیط ورق کاری را توضیح دهیم. با این مقدمه حتما متوجه شده اید که برای اجرای دستور tofl در محیط ورق کاری با چه محدودیت هایی نسبت به محیط معمولی مدلسازی مواجه هستید. بعضی از این محدودیت ها شامل این موارد است :

- ۱- اسکچ های ایجاد شده باید همگی باز باشند.
- ۲- تنها دو اسکچ برای لافت باید وجود داشته باشد.
- ۳- امکان تعریف یا استفاده از منحنی راهنما وجود ندارد.
- ۴- لبه تیز نمیتواند وجود داشته باشد و همه گوشه ها در اسکچ های تعریف شده باید دارای Fillet باشند.

در ورژن های قدیمی سالیدورکز، نرم افزار در درس ایجاد حجم با استفاده از دستور Loft در محیط ورق کاری، محدودیت های کمتری داشت. اما در ورژن های جدید این محدودیت ها باعث شده که نتیجه کار طراحی، در محیط کارگاه قابلیت ساخت

بهتری داشته باشد. در درس های آینده مطالب بیشتری راجع به دستور Loft محیط Sheet Metal/رائه خواهد شد.

تلفن : ۰۲۱-۶۶۵۶۱۹۷۴ یست الکترونیک : Info@araco.ir

تلفکس : ۶۶۱۲۹۷۴۵–۰۲۱ آدرس سایت : <u>www.araco.ir</u>

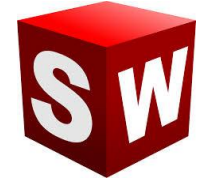

آموزش سالیدورکز (ورقکاری – شیت متال)

#### شرکت آراکو

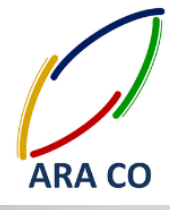

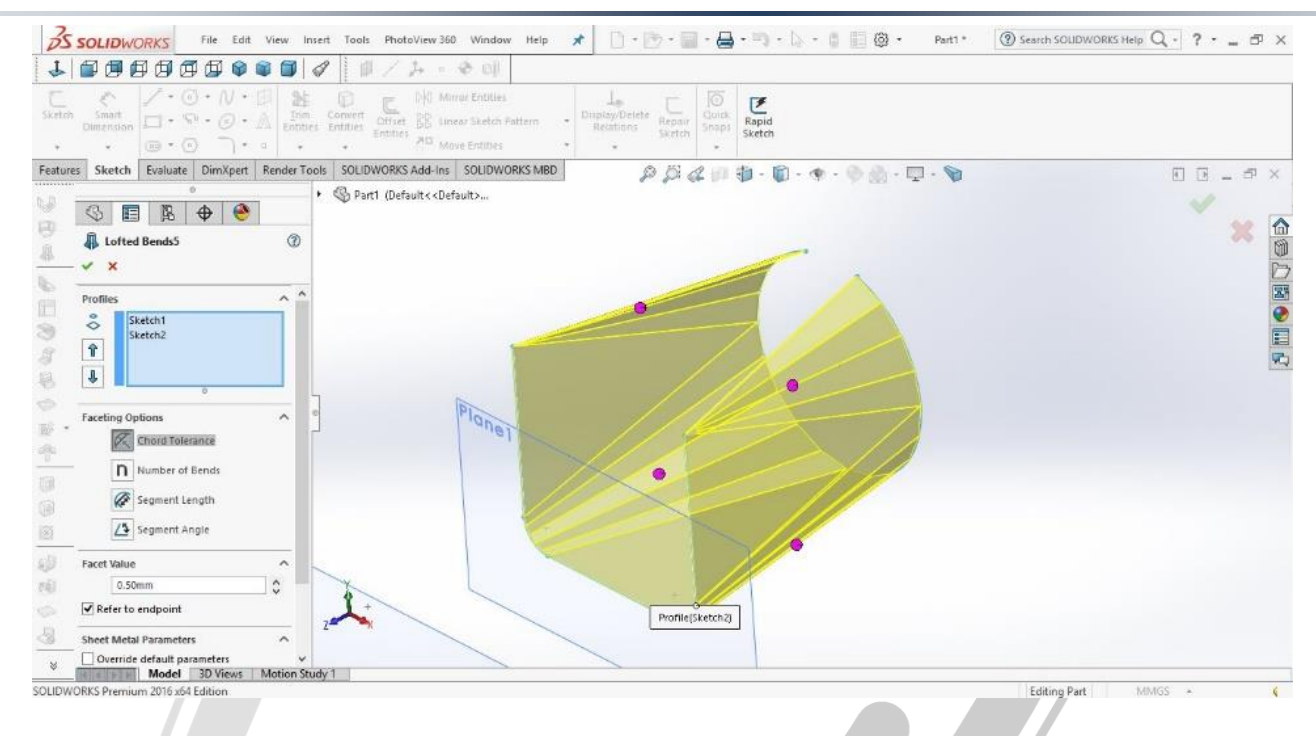

تصویر شماره ۶ : ایجاد قطعه ورق کاری با استفاده از دستور Loft در محیط ورق کاری سالیدورک

# ARA CO www.araco.ir

تلفن : ۶۶۵۶۱۹۷۴–۲۱۰

تلفکس : ۶۶۱۲۹۷۴۵–۰۲۱

آدرس سایت : www.araco.ir

پست الکترونیک : Info@araco.ir

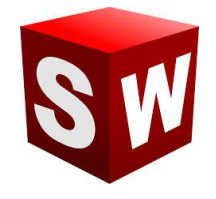

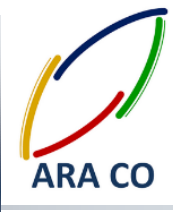

درس پنجم - Loft Bend - بخش دوم

در درس گذشته توضیحات ابتدایی در خصوص ایجاد مدل اولیه ورق کاری با استفاده از دستور Loft در محیط سالیدورک ارائه شد. ارائه آن مطالب برای تفهیم محدودیت های محیط ورق کاری سالیدورکز لازم بود. در این درس بصورت دقیق تر به این قسمت می پردازیم. همان گونه که پیش تر ذکر شد، برای اجرای دستور Loft در محیط ورق کاری سالیدورکز، تنها نیاز به دو اسکچ دارید. البته این دو اسکچ لازم نیست حتما در دو صفحه موازی ایجاد شوند. پس از ایجاد اسکچ ها، دستور Loft

۱- نحوه تولید (Manufacturing Method): با توجه به نحوه تولید قطعه، نرم افزار بصورت خودکار پیش بینی ها و محاسباتی انجام می دهد تا مدل نهایی تا حد ممکن مشابه قطعه واقعی باشد. برای نحوه تولید دو گزینه خم کاری (Bent) و فرم دهی (Formed) وجود دارد. همانگونه که مشخص است تفاوت این دو گزینه در نحوه تولید می باشد. در صورتی که گرم دهی (Formed) وجود دارد. همانگونه که مشخص است تفاوت این دو گزینه در نحوه تولید می باشد. در صورتی که گرم دهی (Sent) وجود دارد. همانگونه که مشخص است تفاوت این دو گزینه در نحوه تولید می باشد. در صورتی که گرم دهی (Sent) وجود دارد. همانگونه که مشخص است تفاوت این دو گزینه در نحوه تولید می باشد. در صورتی که گرم دهی (Sent) وجود دارد. همانگونه که مشخص است تفاوت این دو گزینه در نحوه تولید می باشد. در صورتی که گزینه خم کاری انتخاب شود، نرم افزار بصورت خودکار حجم مورد نظر را با استفاده از تعداد قابل تعیینی از خم های ساده ایجاد می کند. در حالی که اگر گزینه استفاده از پروسه کند که قطعه مورد نظر با استفاده از پروسه ولیه و پروسایه در حالی که اگر گزینه همین دلیل با انتخاب شود، نرم افزار با انتخاب گردی می مورد نظر را با در می کند که قطعه مورد نظر با استفاده از پروسه و پروس ایجاد شده است. به همین دلیل با انتخاب گزینه فرم دهی، خطوط خم کاری ناپدید می شوند.

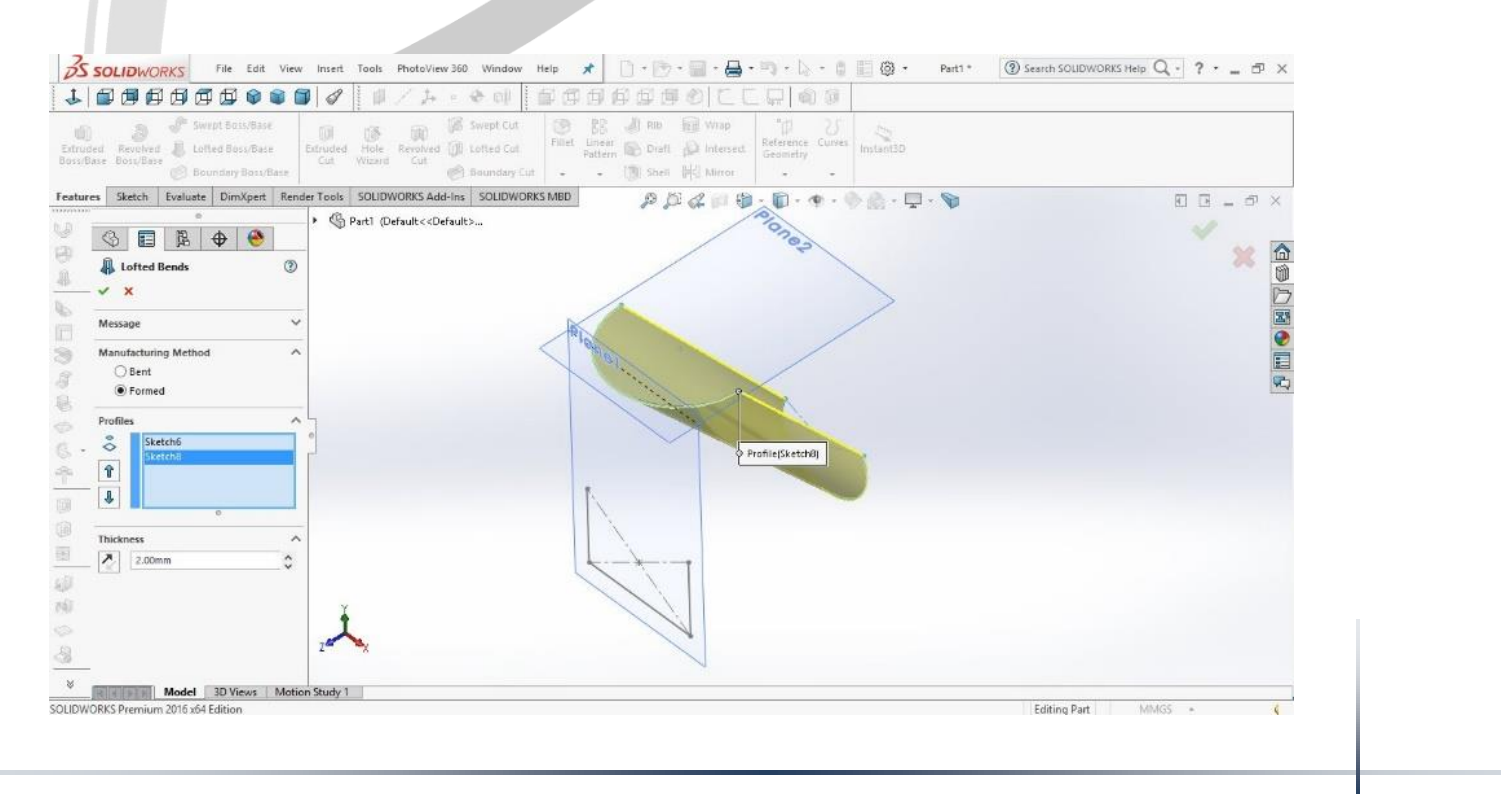

تلفن : ۶۶۵۶۱۹۷۴–۲۱

تلفکس : ۶۶۱۲۹۷۴۵–۰۲۱

آدرس سایت : <u>www.araco.ir</u>

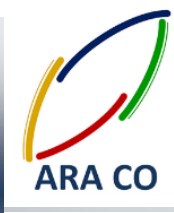

تصویر شماره ۷ : ایجاد قطعه ورق کاری با استفاده از دستور Loft و شیوه ساخت فرم دهی در محیط ورق کاری سالیدورک

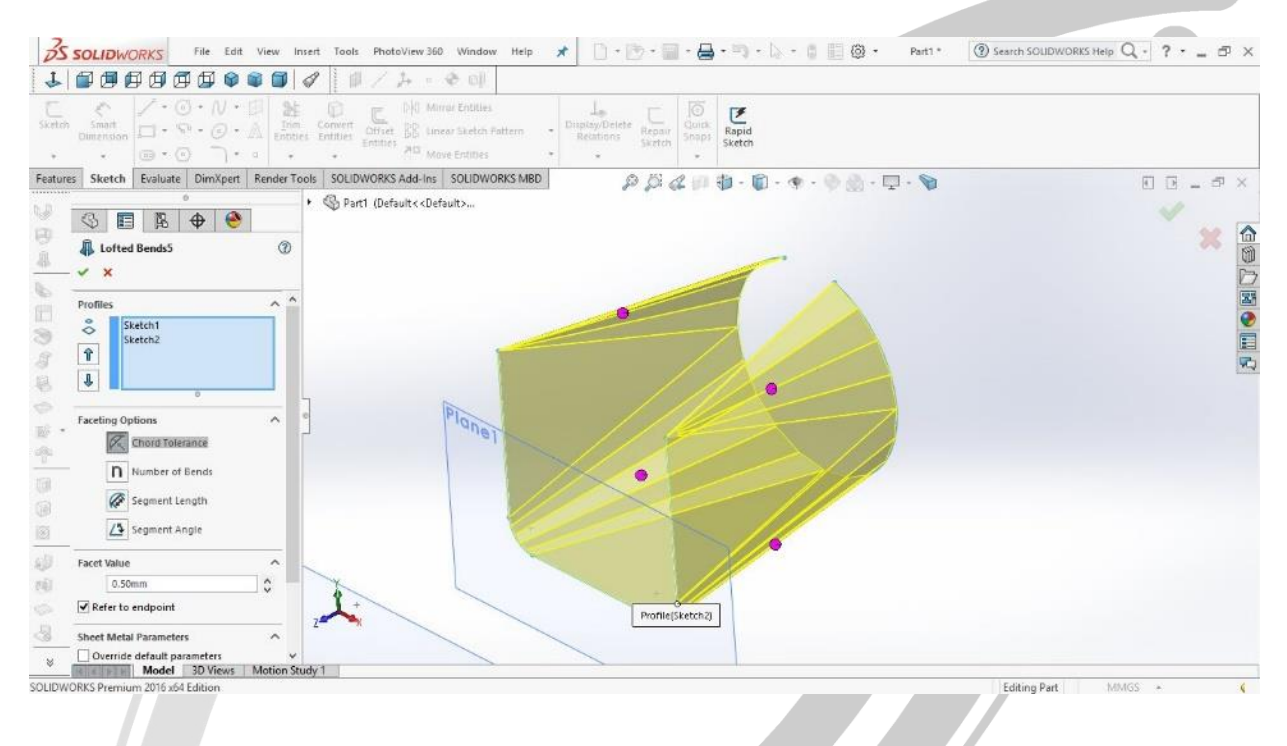

تصویر شماره ۸ : ایجاد قطعه با استفاده از دستور Loft و روش خم کاری در محیط ورق کاری سالیدورک

۲– انتخاب پروفیل ها : همان گونه که ملاحظه می کنید، در صورت انتخاب شیوه فرم دهی، تنها لازم است تا پروفیل ها و ضخامت ورق مشخص شود. اما در حالت خم کاری، ویژگی های دیگری نیز باید تعیین شوند. از آنجایی که تعداد این گزینه ها و تنوع آنها زیاد است، لازم می بینیم تا در درسی جدا گانه به آنها بپردازیم.

### ARA CO www.araco.ir

آدرس سایت : www.araco.ir

تلفکس : ۶۶۱۲۹۷۴۵–۲۱

پست الکترونیک : Info@araco.ir

تلفن : ۶۶۵۶۱۹۷۴–۲۱

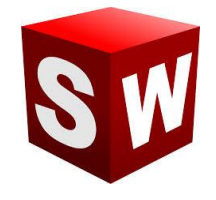

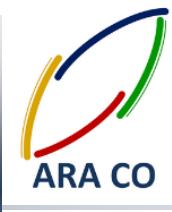

درس ششم – Loft Bend – بخش سوم

بخش پایانی مطالب مربوط به دستور Loft در ورقکاری سالیدورک، در این درس گفته می شود. در درس های گذشته در خصوص محدودیت های دستورات ورقکاری برای ایجاد درک صحیح از نحوه عملکرد این دستورات مطالبی گفته شد. دو شیوه اصلی ایجاد فرم ورقکاری در دستور Loft(از طریق فرم دهی یا پرس و از طریق خم کاری) با بیان تفاوت های ساختاری و ظاهری توضیح داده شد. در این درس با توجه به ویژگی های مختلف حالت خم کاری (Bent) به توضیح کاملتر جزئیات این دستور می پردازیم.

۱- پروفیل ها: مانند حالت فرم دهی، در حالت خم کاری نیز ابتدا باید دو پروفیل انتخاب شوند.

۲- مشخصات عملیات( Faceting Options): از آنجایی که در این حالت (شکل دهی از طریق خم کاری) باید با ایجاد چند خم شکلی شبیه به شکل منحنی ایجاد نمود، در واقع هر منحنی در این حالت از تعدادی خط و هر سطح منحنی از تعدادی سطح صاف تشکیل می شود. لذا شباهت و دقت در عملیات خم کاری با تعیین کردن یکی از مشخصه های اصلی زیر انجام می شود. مشخصه عملیات در واقع شاخص اندازه گیری و تلرانس های قابل قبول برای ایجاد منحنی از تعدادی خط است.

- Chord Tolerance : محدوده بین قوس و خط خم کاری. هرچه این عدد کمتر باشد، حجم نهایی به منحنی ها نزدیک تر است
- Number of Bends: تعداد خم ها بین هر دو خط صاف و منحنی مشخص می شود. طبیعی است که با افزایش تعداد خطوط، سطح نهایی نرم تر و به منحنی نزدیکتر خواهد بود
- Segment Length : طول خطوط و یا حداکثر عرض یک خم. بدیهی است که با کاهش طول خطوط، منحنی روانتر خواهد شد
  - Segment Angle: حداکثر زاویه بین دو خط (بسته) در مجموعه پاره خط های تشکیل دهنده منحنی

تلفن : ۶۶۵۶۱۹۷۴-۰۲۱ یست الکترونیک : Info@araco.ir

تلفکس : ۶۶۱۲۹۷۴۵–۲۱

آدرس سایت : <u>www.araco.ir</u>

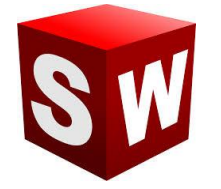

آموزش سالیدورکز (ورقکاری – شیت متال) شرکت آراکو

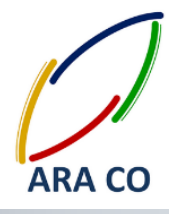

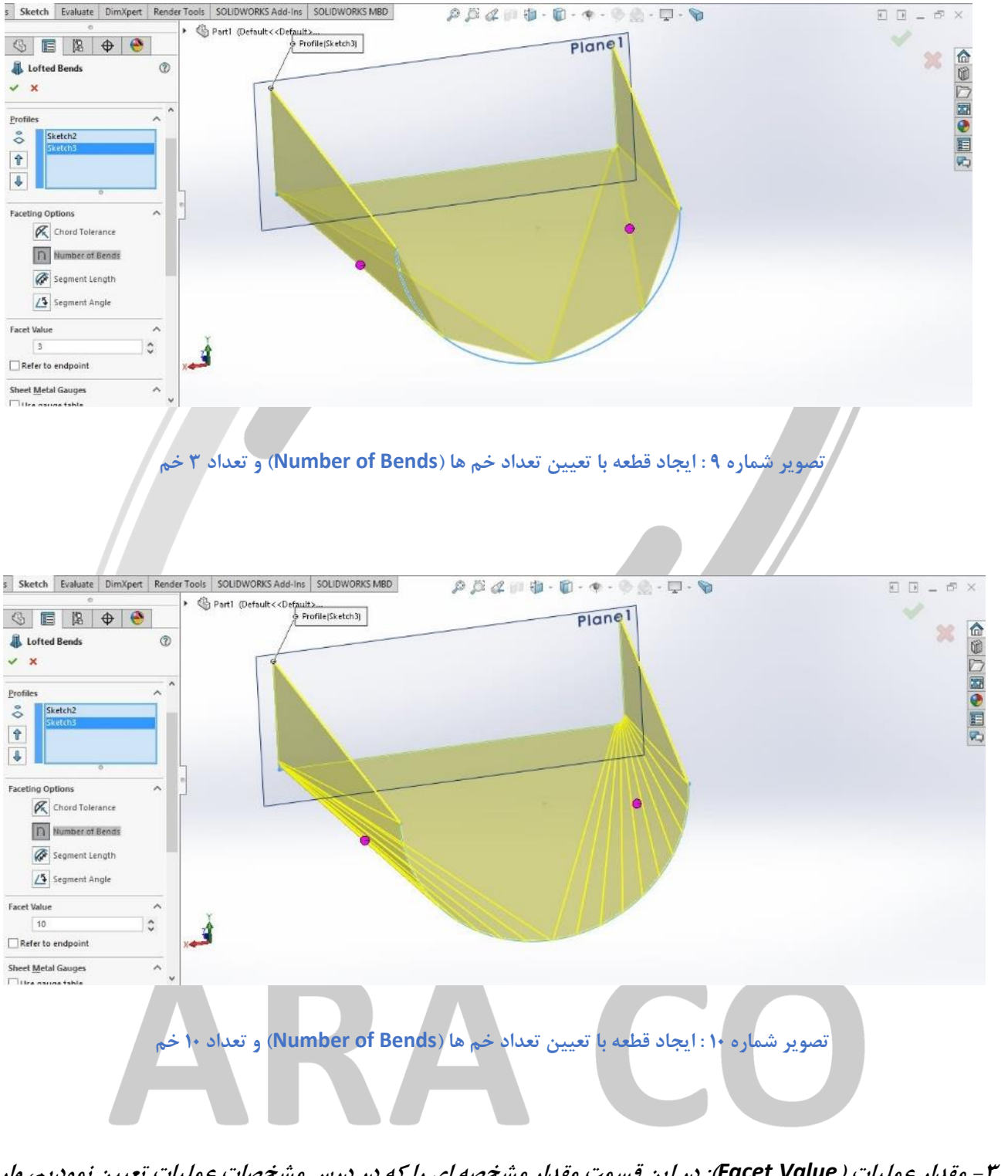

۳ – مقدار عملیات (Facet Value): در این قسمت مقدار مشخصه ای را که در درس مشخصات عملیات تعیین نمودیم، وارد می کنیم. قسمت Refer to end point بیانگر حالتی است که خمکاری تا لبه های تیز پیش روی داشته باشد یا نه. چنانچه تیک این قسمت را بزنید، با بریدن قسمت های انتهایی ورق، لبه های تیز بوجود می آید اما اگر تیک این گزینه برداشته شود، لبه ها گرد می شوند.

لبه ها گرد می شوند.

تلفکس : ۶۶۱۲۹۷۴۵–۲۱۰

تلفن : ۶۶۵۶۱۹۷۴–۲۱۰

آدرس سایت : <u>www.araco.ir</u>

پست الکترونیک : Info@araco.ir

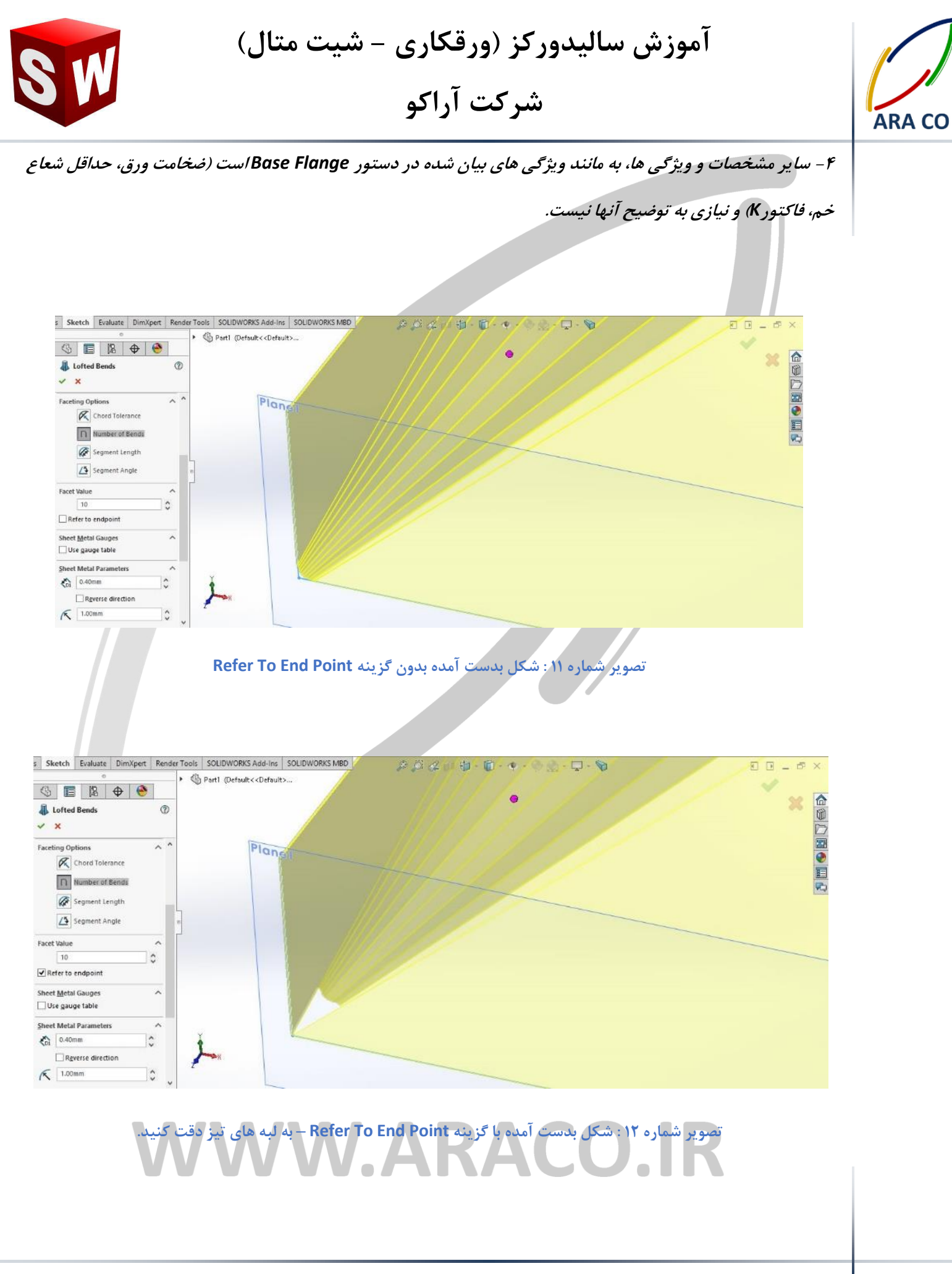

تلفکس : ۶۶۱۲۹۷۴۵–۰۲۱

تلفن : ۶۶۵۶۱۹۷۴–۲۱

آدرس سایت : <u>www.araco.ir</u>

پست الکترونیک : Info@araco.ir

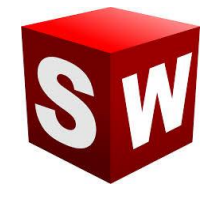

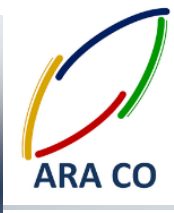

#### درس هفتم - ايجاد لبه - بخش اول

در درس های گذشته مباحث مفصلی راجع به دستور loft در ورق کاری ارائه شد. در این جلسه و جلسات آینده از آموزش های پیشرفته سالیدورک به دستور Edge Flange یا ایجاد لبه پرداخته می شود. دستور ایجاد لبه با آیکون در نوار ابزار ورق کاری مشخص است. لازم به ذکر است که دستورات اصلی ایجاد حجم در قسمت ورق کاری سالیدورک همان دو دستوری بودند که تا کنون توضیح داده شد ( Base Flange / Lofted Bent) و برای اجرای این دستور و سایر دستورات محیط ورق کاری، ابتدا باید درسی از قطعه ورق کاری توسط یکی از آن دو دستور ایجاد شود. برای ایجاد لبه، پس از اجرای دستور Edge Plange روی لبه مورد نظر کلیک کنید. در این قسمت بصورت پیش فرض شعاع خمی که در قسمت اصلی تعیین شده بود، در نظر گرفته می شود. چنانچه بخواهید شعاع خم متفاوتی داشته باشید، می توانید با برداشتن تیک گزینه Radius Radius

1- زاویه : بصورت پیش فرض زاویه لبه جدید نسبت به صفحه ای که لبه از آن گرفته شده ۹۰ درجه است. اما امکان تعیین زاویه لبه جدید با صفحه مادر آن در این قسمت وجود دارد. همچنین می توان با انتخاب یک صفحه غیر موازی با صفحه مادر، لبه را بدون تعیین زاویه حدودی و تقریب زدن، موازی با آن صفحه ایجاد نمود.

۲- طول لبه : در همان ابتدای کار نکته ای که به ذهن خطور می کند این است که این طول از چه مبدأ ای در نظر گرفته می شود. چرا که با توجه به وجود زاویه خم، اندازه گیری از نقاط مختلف، نتایج مختلفی به همراه دارد. طراحان نرم افزار سالیدورک به این نکات توجه داشته اند و برای راحتی مهندسان، انواع حالات اندازه گیری را در نظر گرفته و گزینه مورد نظر آن را گنجانده اند. و برای راحتی مهندسان، انواع حالات اندازه گیری را در نظر گرفته و گرینه مورد نظر گرفته می اندازه گیری از نقاط مختلف، مختلفی به همراه دارد. طراحان نرم افزار مالیدورک به این نکات توجه داشته اند و برای راحتی مهندسان، انواع حالات اندازه گیری را در نظر گرفته و گزینه مورد نظر آن را گنجانده اند. پس از تعیین جه تولند و برای مرجع اندازه گیری را می توان تعیین نمود. سه حالت برای مرجع اندازه گیری و جود دارد که به توضیح آن خواهیم پرداخت:

 فاصله از لبه مجازی : (Outer Virtual Sharp) این فاصله یک مقدار فرضی است که از از نقطه تقاطع امتداد دو لبه بیرونی محاسبه می شود. واضح است که این فاصله توسط ابزار عمومی مانند کولیس قابل اندازه گیری نیست.

> تلفن : ۶۶۵۶۱۹۷۴–۰۲۱ ا پست الکترونیک : Info@araco.ir

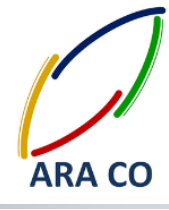

- فاصله قسمت صاف : (Inner Virtual Sharp) فاصله قسمت صاف لبه که از انتهای قوس محاسبه می شود. این فاصله نیز بدلیل اینکه نقطه پایانی قوس در واقعیت بصورت یک خط دقیق مشخص نیست، با ابزار عمومی قابل اندازه گیری بصورت مستقیم نمی باشد.
- · فاصله از لبه مماسی : (Tangent Bend) این فاصله با استفاده از ابزاری مانند کولیس قابل اندازه گیری است و در

زاویه ۹۰ درجه با فصله از لبه مجازی برابر خواهد بود چراکه امتداد لبه مماس قوس و لبه مجازی یکسان خواهد بود.

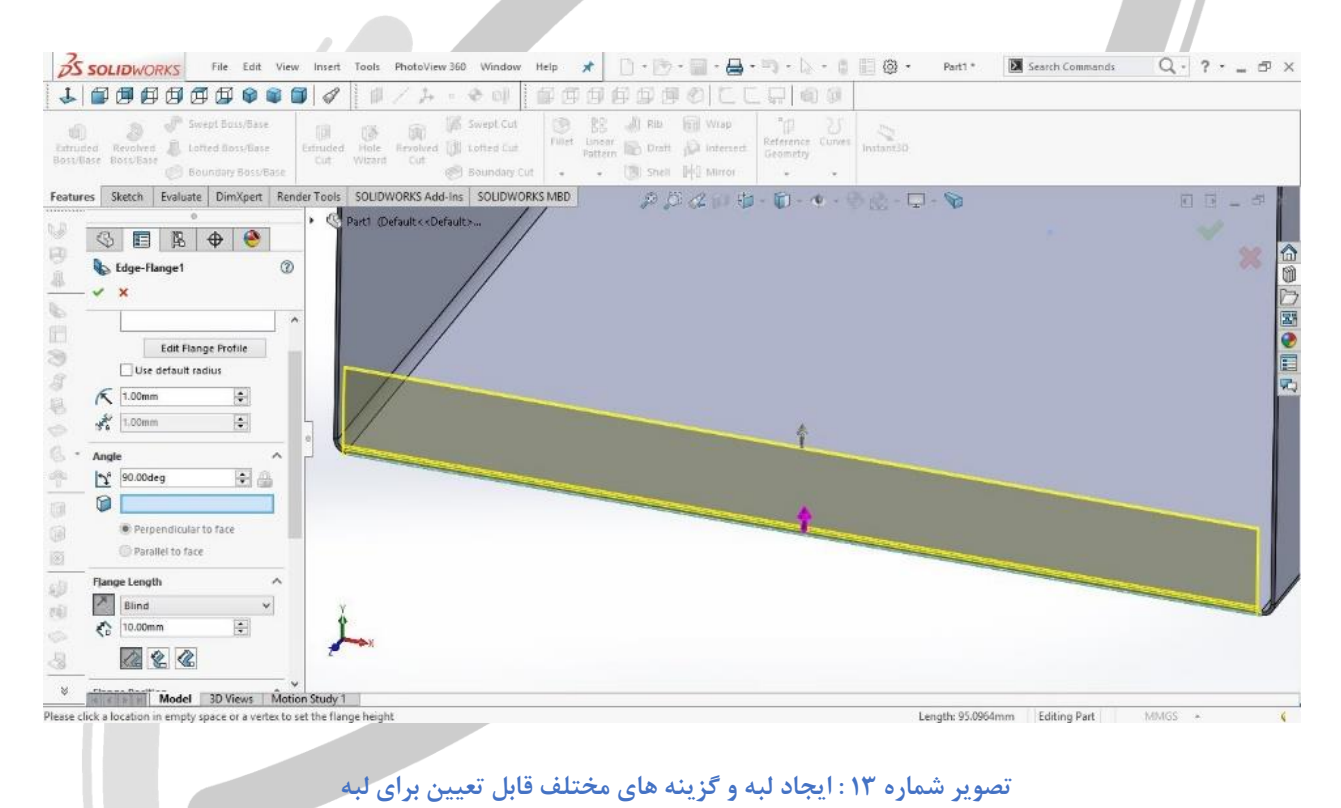

### ARA CO www.araco.ir

تلفکس : ۶۶۱۲۹۷۴۵–۲۱

تلفن : ۶۶۵۶۱۹۷۴-۲۲۱

ی آدرس سایت : <u>www.araco.ir</u>

پست الکترونیک : Info@araco.ir

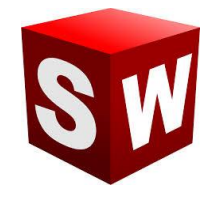

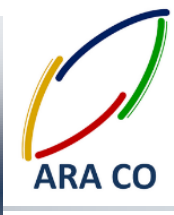

درس هشتم - ایجاد لبه - بخش دوم

آموزش های پیشین از درس ورق کاری سالیدورک، مربوط به مبحث ایجاد لبه ( Edge Flange) و بیان کلیات دستور به همراه توضیحاتی در خصوص حالت های مختلف و امکاناتی که این دستور در اختیار قرار می دهد بود. این درس در ادامه مطالب مربوط به دستور ایجاد لبه در محیط ورق کاری سالیدورک (سالیدورکز) به بخش های دیگر این دستور می پردازد. همانگونه که پیش تر توضیح داده شد درس اول Flange Parameters بوده که در آن لبه مورد نظر، شعاع خم و پروفیل خم کاری بوده و درس دوم زاویه لبه که نسبت به صفحه ای که لبه روی آن قرار دارد سنجیده می شود. درس سوم نیز تعیین اندازه لبه و مبنای اندازه گیری آن بوده است. اکنون درس چهارم نیز توضیح داده می شود.

۴) موقعیت لبه (Flange Position) : این آپشن امکان تعیین وضعیت لبه را فراهم می کند. همانطور که توضیح داده شد آپشن سوم یا همان طول لبه (Flange Length) اندازه لبه را تعیین می کند و این اندازه با توجه به مبنای اندازی گیری، میتواند نتایج مختلفی داشته باشد. موقعیت لبه نیز در واقع محلی را که لبه از آنجا خم می شود مشخص می کند و شامل موارد زیر است:

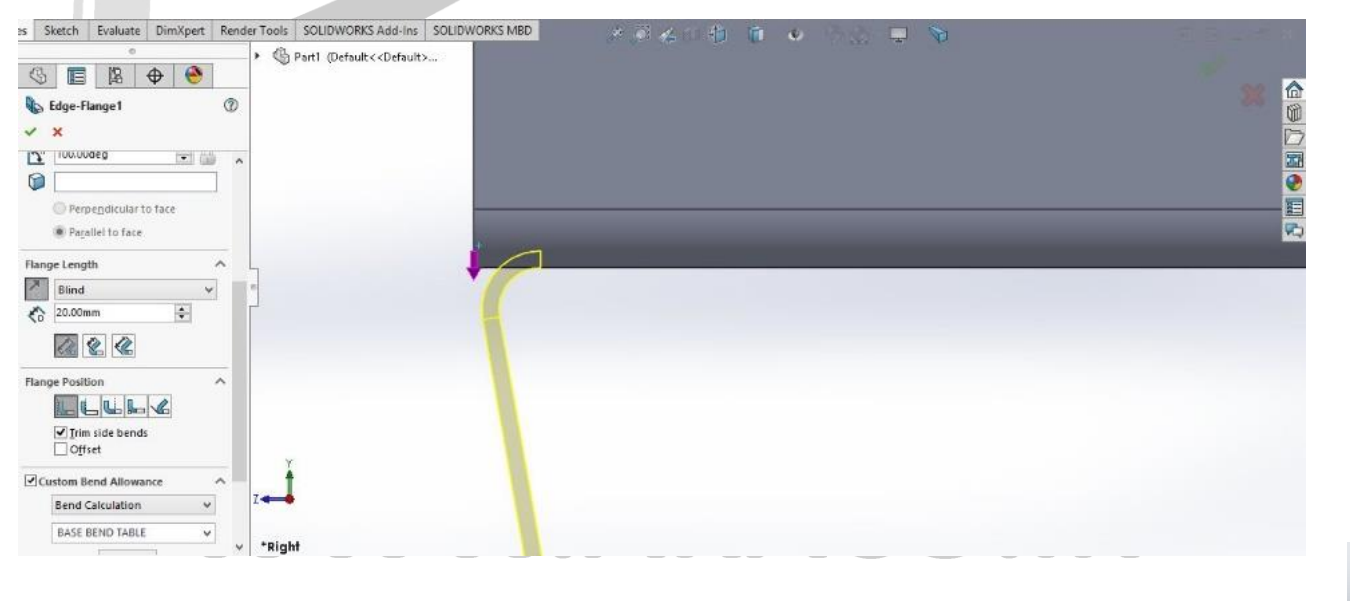

• Material Inside: در این حالت بیرونی ترین سطح لبه مماس با خط لبه انتخابی قرار می گیرد .

تصویر شماره ۱۴ : ایجاد لبه با گزینه Material Inside

تلفکس : ۶۶۱۲۹۷۴۵–۰۲۱

تلفن : ۶۶۵۶۱۹۷۴–۲۱۰

آدرس سایت : <u>www.araco.ir</u>

پست الکترونیک : Info@araco.ir

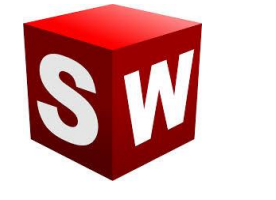

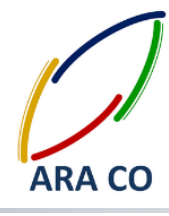

- Material Outside : در این حالت سطح داخلی لبه با خط لبه انتخابی در یک راستا قرار می گیرد.
  - Bend Outside: در این حالت آغاز شعاع خم لبه از خط انتخابی خواهد بود .

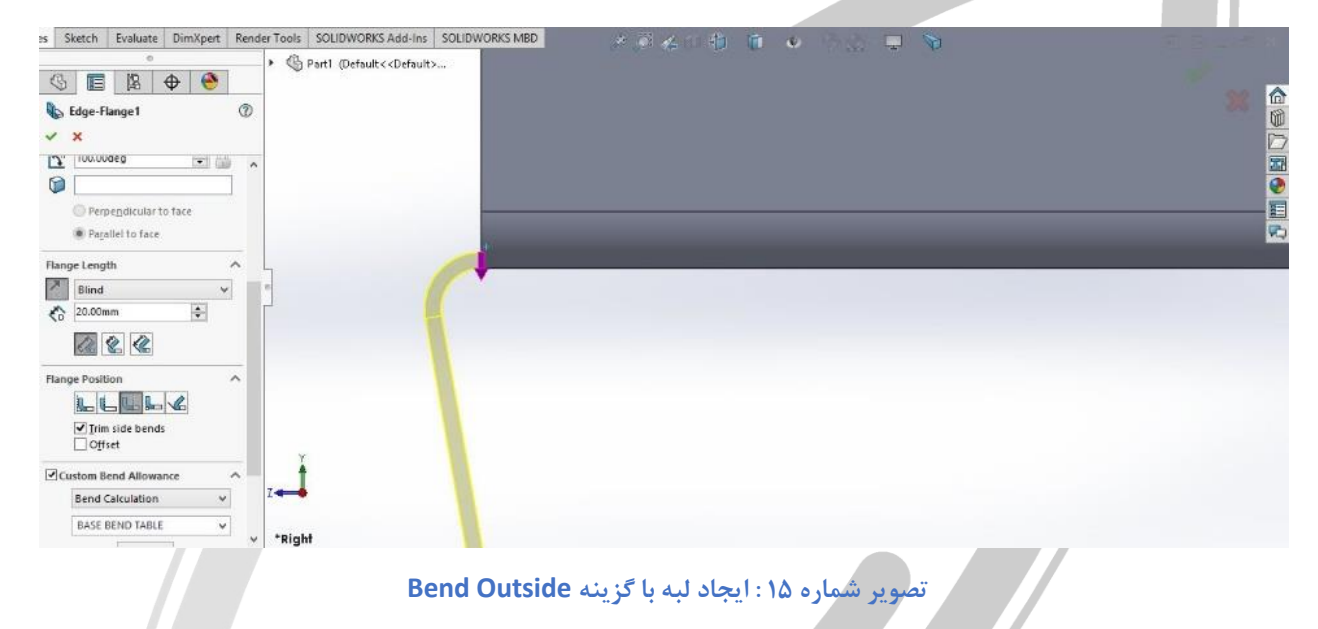

• گزینه Offset برای تعیین فاصله لبه از خط انتخابی که این فاصله می تواند به بیرون یا به داخل باشد. همچنین گزینه هایی برای انتخاب این فاصله مانند آپشن های دستور اکسترود وجود دارد (تا نقطه، تا صفحه، با فاصله از یک

صفحه)

![](_page_18_Picture_8.jpeg)

![](_page_19_Picture_0.jpeg)

![](_page_19_Picture_2.jpeg)

#### درس نهم – لبه برگردان

پس از آموزش نحوه ایجاد لبه در محیط ورق کاری سالیدورک، در این درس نحوه ایجاد لبه برگردان آموزش داده می شود. دستور لبه برگردان برای اموری مانند پیشگیری از بریده شدن توسط لبه و یا ایجاد مقاومت موضعی در نظر گرفته می شود. دستور لبه برگردان ( Hem) بسیار شبیه به دستور ایجاد لبه است. لذا برای انجام این کار دستور mem را اجرا کرده سپس لبه مورد نظر را انتخاب می کنیم. پس از انتخاب لبه گزینه های دیگری ایجاد می شود که در ادامه توضیح داده می شود. ادامه لبه : در این قسمت مشخص می شود که طول لبه برگردان به چه صورت محاسبه شود. امامه لبه : در این قسمت مشخص می شود که طول لبه برگردان به چه صورت محاسبه شود. Bend Outside : چنانچه این گزینه را انتخاب کنیم مانند ایجاد لبه معمولی، خط خم به گونه ای انتخاب می شود که کل قطعه در نهایت هم راستای لبه قبلی باشد. Bend Outside : در صورتی که این گزینه انتخاب شود، خم از لبه قبلی شروع می شود. برای درک بهتر تفاوت این دو گزینه، تصاویر زیر را مقایسه کنید. همانطور که ملاحظه میکنید حجم طوسی رنگ قسمت اصلی بدنه ورق و حجم زرد شفاف پیش نمایش حالت بعدی است. در تصویر زیر مشخص شده که با انتخاب گزینه المانات به بران ی فری قسمت اصلی بدنه ورق و محم زرد شفاف

![](_page_19_Picture_6.jpeg)

تصوير شماره ١٧: ايجاد لبه با انتخاب حالت Material Inside

تلفکس : ۶۶۱۲۹۷۴۵–۰۲۱

تلفن : ۶۶۵۶۱۹۷۴–۲۱

آدرس سایت : <u>www.araco.ir</u>

پست الکترونیک : Info@araco.ir

برگردان مماس بر سطح لبه قبلی خواهد بود.

![](_page_20_Picture_0.jpeg)

![](_page_20_Picture_2.jpeg)

انتخاب گزینه Bend Outside همانگونه که در شکل زیر مشخص است موجب ایجاد لبه از محل انتهایی لبه قبل می شود.

![](_page_20_Picture_4.jpeg)

تصویر شماره ۱۸ : ایجاد لبه با انتخاب حالت Bend Outside

# ARA CO WWW.ARACO.IR

تلفن : ۶۶۵۶۱۹۷۴–۲۱

تلفكس : ۶۶۱۲۹۷۴۵-۲۱

آدرس سایت : www.araco.ir

پست الکترونیک : Info@araco.ir

![](_page_21_Picture_2.jpeg)

#### درس دهم – لبه تاجی

در دروس گذشته از آموزش های پیشرفته سالیدورک مربوط به بخش ورق کاری، نحوه ایجاد لبه و لبه برگردان توضیح داده شد. در این درس نحوه استفاده از دستور ایجاد لبه ( Kage Flange) آموزش داده می شود. برای توضیح بهتر این دستور ابتدا باید در خصوص محدودیت های دستور ایجاد لبه ( Edge Flange) توضیح داده شود. در صورتی که بخواهید با استفاده از دستور ایجاد لبه چند لبه کنار هم ایجاد کنید، ملاحضه خواهید کرد که ایجاد دو لبه کنار هم در صورتی که تداخل داشته باشند امکان پذیر نیست و در کنار نام قطعه در درخت طراحی و دستور ایجاد لبه علامت هشدار ظاهر می شود. در واقع این علامت هشدار که در سالیدورکز بصورت خودکار ظاهر شده نشان دهنده تداخل دو ورق داخل همدیگر است. در صورتی که تنخواهید این تداخلات ایجاد شود، میتوان از دستور Miter Flange/ستفاده کرد. برای این کار قبل و یا پس از اجرای دستور اسکچ مورد نظر لبه را ایجاد می کنیم. سپس در قسمت اول لبه های مورد نظر انتخاب می شود. همچنین گزینه ما بین همدیگر باشند، با نتخاب لبه های صاف، بصورت خودکار لبه های مورد نظر انتخاب می شود. همچنین گزینه انتخاب شعاع پیش فرض (Use Default Radius) یا در صورت تمایل انتخاب شعاع خم جدید، مانند بسیاری دیگر از دستورات محیط ورق کاری سالیدورک وجود دارد. در قسمت بعدی یعنی انتخاب شعاع خم جدید، مانند بسیاری دیگر از دستورات محیط ورق کاری سالیدورک وجود دارد. در قسمت بعدی یعنی موامی دیم. مانید مین از می اند بسیاری دیگر از وجود دارد. همچنین میتوان فاصله بین دو لبه را در بخش Gap Distance تعیین کرد.

## ARA CO WWW.ARACO.IR

تلفکس : ۶۶۱۲۹۷۴۵–۲۱

پست الکترونیک : Info@araco.ir

تلفن : ۶۶۵۶۱۹۷۴–۲۱

آدرس سایت : <u>www.araco.ir</u>

![](_page_22_Picture_0.jpeg)

### آموزش سالیدورکز (ورقکاری – شیت متال)

#### شرکت آراکو

![](_page_22_Picture_3.jpeg)

![](_page_22_Figure_4.jpeg)

تصویر شماره ۲۰ : ایجاد لبه تاجی با شعاع خم پیش فرض(۲ میلیمتر) و گپ ۲ میلیمتر

در بخش بعدی این دستور فاصله از ابتدا و انتها (Start/End Offset)، تعیین می شود. برای مثال در تصویر شماره ۳ فاصله از ابتدا ۳ میلیمتر و از انتها ۱۰ میلیمتر تعیین شده است.

تلفکس : ۶۶۱۲۹۷۴۵-۲۱

تلفن : ۶۶۵۶۱۹۷۴–۲۱

آدرس سایت : <u>www.araco.ir</u>

پست الکترونیک : Info@araco.ir

![](_page_23_Picture_0.jpeg)

### آموزش سالیدورکز (ورقکاری – شیت متال)

#### شرکت آراکو

![](_page_23_Picture_3.jpeg)

![](_page_23_Figure_4.jpeg)

تصویر شماره ۲۱ : فاصله لبه از ابتدا و انتها

در انتهای دستور لبه تاجی برای امکان مقایسه بهتر، مشابه این عملیات با استفاده از دستور لبه نیز اجرا شده تا تفاوت آنها

#### مشاهده شود.

![](_page_23_Picture_8.jpeg)

![](_page_24_Picture_0.jpeg)

![](_page_24_Picture_2.jpeg)

درس یازدهم – ایجاد خم با استفاده از خط خم

در این درس از آموزش های سالیدورک، نحوه ایجاد خم با استفاده از خط خم (Sketched bend) توضیح داده می شود. لازم است در خصوص تفاوت این دستور با دستور ایجاد لبه توضیحاتی داده شود. در دستور ایجاد لبه، یک قسمت از لبه ورق انتخاب شده و طبق معیارهای توضیح داده شده، لبه ای به آن اضافه می شود. اما با استفاده دستور ایجاد خم با خط، میتوان در ورق موجود خم ایجاد کرد. اهمیت این دستور زمانی مشخص می شود که چند ویژگی در هر سمت خم ایجاد شده باشند. در این هنگام مکان استفاده از دستور لبه Edge Flange وجود ندارد. حال برای اجرای دستور خم با استفاده از خط خم در آن روی آیکون مربوط به دستور کلیک کنید. برای این دستور باید خط خم را بکشید. لذا صفحه ای که میخواهید خط خم در آن

![](_page_24_Picture_6.jpeg)

تصویر شماره ۲۳ : قطعه ورق کاری برای خم کاری پس از ایجاد ویژگی های مختلف

پس از آنکه خط خم را مشخص کردیم، از اسکچ خارج شده و در مرحله اول و در مستطیل Bend Parameters / Fixed بسمتی از قطعه را که میخواهیم ثابت بماند، انتخاب می کنیم. لازم به ذکر است که تنها انتخاب صفحه ای قابل قبول

تلفکس : ۶۶۱۲۹۷۴۵–۰۲۱

تلفن : ۶۶۵۶۱۹۷۴–۲۱

آدرس سایت : <u>www.araco.ir</u>

پست الکترونیک : Info@araco.ir

![](_page_25_Picture_0.jpeg)

![](_page_25_Picture_2.jpeg)

است که اسکچ روی آن کشیده شده باشد. در قسمت بعدی که محل خم ( Bend Position) است، مانند دستورات دیگر عمل

می شود. سایر قسمت ها از جمله تعیین زاویه و شعاع خم نیز مانند گذشته قابل تعیین است.

![](_page_25_Picture_5.jpeg)

تصویر شماره ۲۴ : ایجاد خم با استفاده از خط خم

## ARA CO WWW.ARACO.IR

تلفك

پست الکترونیک : Info@araco.ir

تلفن : ۶۶۵۶۱۹۷۴–۲۱

تلفکس : ۶۶۱۲۹۷۴۵–۰۲۱

آدرس سایت : www.araco.ir

Info@araco

![](_page_26_Picture_2.jpeg)

درس دوازدهم – جلو آمدگی

در درس گذشته از آموزش های سالیدورک، نحوه ایجاد خم با استفاده از خط خم (Sketched bend) توضیح داده شد. در این درس دستور Jog (جلو آمدگی) توضیح داده می شود. این دستور تا حدود زیادی به دستور خم با استفاده از خط شباهت دارد. ابتدا یک قطعه ورق کاری با استفاده از دستوراتی که آموخته اید ایجاد گئید. سپس روی یک قسمت آن یک بریدگی با استفاده از دستور برش (Extruded cut) ایجاد نمایید. از آنجایی که دستور برش در بخش ورق کاری کاملا مشابه با دستور برش در ایجاد حجم است، نیازی به توضیح بیشتر آن نمی باشد. پس از ایجاد لبه برش داده شده، دستور Tog را اجرا کنید. مانند دستور ایجاد خم با استفاده از خط خم، نیاز به یک اسکچ که خط خم در آن تعریف شده باشد دارید. میتوان این اسکچ را پس از اجرای دستور یا قبل از اجرای آن ایجاد نمود. باید دقت داشت که خط تعریف شده باشد دارید. میتوان این اسکچ یا بخشی از قطعه که قرار است دستور روی آن اجرا شود، بیرون نزند. پس از تکمیل اسکچ و بازگشت به Property یا بخشی از قطعه که قرار است دستور روی آن اجرا شود، بیرون نزند. پس از تکمیل اسکچ و بازگشت به Dimension Position در قسمت می ماند انتخاب شود. این قسمت معمولا بخش بزرگتر ورق است. سپس در قسمت Jog Offset میزان برجستگی و بیرون آمدن لبه مشخص می گردد. در قسمت معمولا بخش بزرگتر ورق است. سپس اندازه گیری برآمدگی مشخص می شود. پس از آن گزینه ای به نام التخاب شود. این قسمت معمولا بخش بزرگتر ورق است. سپس تیک این گزینه، لبه برآمده هم طول با حالت مسطح آن خواهد بود بدون توجه به اینکه میزان برآمدگی چقدر باشد. اما اگر تیک این گزینه، لبه برآمده هم طول با حالت مسطح آن خواهد بود بدون توجه به اینکه میزان برآمدگی چقدر باشد. اما اگر

### AKA LO WWW.ARACO.IR

تلفن : ۶۶۵۶۱۹۷۴–۰۲۱ یست الکترونیک : Info@araco.ir

تلفکس : ۶۶۱۲۹۷۴۵–۲۱

آدرس سایت : <u>www.araco.ir</u>

![](_page_27_Picture_0.jpeg)

### آموزش سالیدورکز (ورقکاری – شیت متال)

#### شرکت آراکو

![](_page_27_Picture_3.jpeg)

![](_page_27_Figure_4.jpeg)

#### تصویر شماره ۲۵ : ایجاد بر آمدگی با روشن بودن گزینه Fixed projected length

![](_page_27_Figure_6.jpeg)

#### تصویر شماره ۲۶: ایجاد بر آمدگی در زمان خاموش بودن گزینه Fixed projected length با میزان مشابه آفست (بر آمدگی)

سایر گزینه ها نیز مربوط به موقعیت خم و زاویه برآمدگی است که نمونه آن را می توان در زیر مشاهده کرد.

تلفکس : ۶۶۱۲۹۷۴۵–۲۱

تلفن : ۶۶۵۶۱۹۷۴-۲۱۰

آدرس سایت : <u>www.araco.ir</u>

پست الکترونیک : Info@araco.ir

![](_page_28_Picture_0.jpeg)

### آموزش سالیدورکز (ورقکاری – شیت متال)

#### شرکت آراکو

![](_page_28_Picture_3.jpeg)

![](_page_28_Figure_4.jpeg)

تصویر شماره ۲۷ : تغییر زاویه برآمدگی و تعیین موقعیت خم با استفاده از گزینه های Jog position و Jog Angle

# ARA CO WWW.ARACO.IR

تلفن : ۶۶۵۶۱۹۷۴–۲۱

تلفکس : ۶۶۱۲۹۷۴۵–۰۲۱ آدرس سایت : <u>www.araco.ir</u>

پست الکترونیک : Info@araco.ir

![](_page_29_Picture_0.jpeg)

![](_page_29_Picture_2.jpeg)

آموزش ورقکاری ، شیت متال در سالیدورک – سالیدورکس درس سیزدهم – گوشه ها – بخش اول بسیاری از بخش های ایجاد و ویرایش حجم از آموزش های ورق کاری سالیدورک در دروس گذشته بیان شد. این قسمت از آموزش های ورق کاری اختصاص می یابد به آموزش ویرایش و ساخت گوشه ها (Corners). در دروس گذشته توضیح مختصری در خصوص ایجاد لبه های بسته داده شد. در این درس و درس آینده بصورت کامل انواع گوشه ها توضیح داده می

شود. پس از ایجاد یک حجم ورق کاری، با کلیک روی فلش کناری دستور گوشه ها ( Corners) که آیکون آن به شکل نمایش داده شده می باشد، چهار گزینه برای انتخاب وجود دارد که ۲ گزینه در این درس و ۲ گزینه دیگر در درس بعدی توضیح داده می شود. Closed corner با این دستور دو لبه کنار هم به هم نزدیک می شوند. واضح است همان طور که قبلا توضیح داده شد، در ورقکاری دو لبه نمیتوانند با هم تداخل داشته باشند. در مستطیل اول ( Faces ti Extend) لبه ای را که می خواهیم ادامه پیدا کند انتخاب می کنیم(لبه اول). لبه دوم بصورت خودکار توسط سالیدورک انتخاب می شود ( Faces to match) چنانچه خواستید این لبه را تغییر دهید، میتوانید با استفاده از همین قسمت، آن را انتخاب کنید. قسمت بعدی نوع گوشه می کنید سه حالت وجود دارد. در قسمت وضعیت قرارگیری ادامه لبه ها نسبت به هم مشخص می شود. همانگونه که ملاحظه می کنید سه حالت وجود دارد. در قسمت بعدی میزان فاصله ( Gap) بین دو ورق و میزان هم پوشانی مشخص می شود. در قسمت نهایی نیز بخشی برای وضعیت پایین لبه ها و سایر ویژگی ها وجود دارد.

![](_page_29_Picture_5.jpeg)

تصویر شماره ۲۸ : دستور Closed corner و آپشن ها و تنظیمات آن

تلفن : ۶۶۵۶۱۹۷۴–۲۱

تلفکس : ۶۶۱۲۹۷۴۵-۰۲۱

آدرس سایت : <u>www.araco.ir</u>

پست الکترونیک : Info@araco.ir

![](_page_30_Picture_1.jpeg)

Welded Corner این دستور برای شبیه سازی جوش کاری لبه های ورق است. برای اجرای این دستور کافی است از طریق فلش موجود روی آیکون دستور گوشه ها، روی گزینه دوم Welded Corners کلیک کنید. در مستطیل اول ( Corner to weld) گوشه ای را که می خواهید جوش کاری شود مشخص می کنید. در مستطیل دوم یک سطح، خط یا نقطه که جوشکاری در آن ادامه خاتمه پیدا میکند مشخص می شود. این بخش از دستور اختیاری است و چنانچه تعیین نشود بصورت خودکار جوشکاری کامل انجام می شود. در قسمت بعدی می توانید لبه جوشکاری را گرد کنید و شعاع آن را تعیین نمایید. دو گزینه آخر نیز برای نمایش حالت جوش و اضافه کردن علامت جوشکاری است.

![](_page_30_Picture_3.jpeg)

#### تصویر شماره ۲۹ : دستور Welded corner و آپشن ها و تنظیمات آن

### WWW.ARACO.IR

تلفکس : ۶۶۱۲۹۷۴۵–۰۲۱

تلفن : ۶۶۵۶۱۹۷۴–۲۱

آدرس سایت : <u>www.araco.ir</u>

پست الکترونیک : Info@araco.ir

![](_page_31_Picture_0.jpeg)

![](_page_31_Picture_2.jpeg)

درس چهاردهم – گوشه ها – بخش دوم

در درس قبل از آموزش های سالیدورک، دو دستور از چهار قسمت دستورات مربوط به گوشه ها (Corners) توضیح داده شد. دستورات گوشه بسته (Closed corner) و جوشکاری گوشه (Welded corner) با جزئیات ارائه شده و در این درس بریدن گوشه (Break Corner/Corner Trim) و آزاد کردن گوشه (Corner relief) در ادامه توضیح داده می شند.

Break corner برای گرقتن تیزی لبه های ورق و پخ زدن از دستور بریدن گوشه استفاده می شود. همانطور که از آیکن آن مشخص است، این دستور شباهت بسیار زیادی به دستور Fillet/Chamfer دارد اما بسیار ساده تر از آن است. برای اجرای این دستور کافی است روی آیکون آن کلیک کرده، سپس یک گوشه را انتخاب کنید. همان گونه که ملاحظه می شود، مستطیل اول (Break corner Options) مختص انتخاب گوشه های مورد نظر است. در قسمت بعدی نوع برش (Break Type) مشخص می شود. دو حالتی که برای این قسمت وجود دارد حالت پخ زدن و گرد کردن است. در قسمت آخر نیز ابعاد (Distance) برش گوشه تعیین می شود. واضح است که امکان تعیین زاویه پخ و اندازه های متغیر مانند دستور Fillet/Chamfer وجود ندارد. البته از این دو دستور نیز می توان در بخش ورق کاری استفاده کرد.

![](_page_31_Picture_7.jpeg)

تصویر شماره ۳۰ : دستور Break corner و آپشن ها و تنظیمات آن

تلفکس : ۶۶۱۲۹۷۴۵–۰۲۱

تلفن : ۶۶۵۶۱۹۷۴-۲۱۰

آدرس سایت : <u>www.araco.ir</u>

پست الکترونیک : Info@araco.ir

![](_page_32_Picture_1.jpeg)

Corner Relief از این دستور برای آزادسازی گوشه های قطعه ورق کاری استفاده می شود. فرض کنید گوشه قطعه ای را که مدل کرده اید با استفاده از دستور Closed Corners بسته اید. در این حالت لبه هایی از قطعه که روی همدیگر خم شده اند، بسیار به هم نزدیک شده و در پروسه عملی ساخت قطعه (مرحله خم کاری) موجب دشواری عملیات، کاهش دقت و یا ایجاد اعوجاج روی قطعه می شود. برای رفع این مشکل، میتوان لبه هایی از قطعه را که دارای سه گوشه هستند، باز نمود. دستور آزاد کردن گوشه های (Corner Relief) برای همین منظور است. با استفاده از این دستور، گوشه های مورد نظر می توان

انتخاب کرد و با تعیین نوع و اندازه آزاد سازی گوشه، قابلیت ساخت قطعه را بالا برد.

![](_page_32_Picture_4.jpeg)

تصویر شماره ۳۱ : دستور Corner Relief و آپشن ها و تنظیمات آن

# WWW.ARACO.IR

تلفکس : ۶۶۱۲۹۷۴۵–۰۲۱

تلفن : ۶۶۵۶۱۹۷۴–۲۱۰

آدرس سایت : <u>www.araco.ir</u>

پست الکترونیک : Info@araco.ir

![](_page_33_Picture_0.jpeg)

![](_page_33_Picture_2.jpeg)

آموزش ورقکاری ، شیت متال در سالیدورک – سالیدورکس درس پانزدهم – قالب فرم دهی – بخش اول

آموزش های پیشرفته سالیدورک را با یکی از پیشرفته ترین بخش های ورق کاری سالیدورک ادامه می دهیم. این درس و درس آینده در خصوص طراحی، بازخوانی و ایجاد قطعه پرس شده توسط دستور Forming Tool در نرم افزار سالیدورک است. همان گونه که گفته شد این دستور بصورت کلی برای شبیه سازی فرم پرس روی قطعه ورق کاری استفاده می شود. برای این کار اولین قدم طراحی قالب فرم است. یک پنجره جدید در محیط Part درست کنید. سپس با استفاده از دستورات عمومی تولید حجم که در دوره مقدماتی و متوسط گفته شد، قالب دلخواه خود را ایجاد کنید. باید در نظر داشته باشید که این قالب برای استفاده جهت فرم دهی قطعه ورق کاری استفاده می شود. لذا امکان طراحی هر شکلی وجود ندارد. طراحی قالب پرس خود پروسه بسیار تخصصی ایست که نیاز به تجربه فراوان دارد. اما در این گفتار تنها قصد داریم نکات مربوط به نرم افزار را بیان کنیم. برای طراحی یک قالب پرس باید این نکته را مد نظر داشته باشید که حتما نیاز به سطحی صاف در جهت موازی سطح پرس دارد. پس از طراحی قالب پرس، دستور Forming Tool دار این گفتار تنها قصد داریم نکات مربوط به نرم افزار را بیان کنیم. برای طراحی یک قالب پرس، دستور Tool این دارد. اما در این گفتار تنها قصد داریم نکات مربوط به نرم افزار را بیان کنیم. برای طراحی یک قالب پرس باید این نکته را مد نظر داشته باشید که حتما نیاز به سطحی صاف در و مره افزار را بیان کنیم. برای طراحی یک قالب پرس ، دستور Forming Tool در این گفتار تنها قصد داریم نکات مربوط به نرم افزار را بیان کنیم. برای طراحی یک قالب پرس، دستور Tool محیط دارد این محید بی نیز به سطحی ماف در و مره افزار را بیان کنیم. برای طراحی یک قالب پرس ، دستور Forming Tool در این گفتار تنها قصد داریم نکات مربوط به نرم افزار را بیان کنیم. برای طراحی هالب پرس باید این نکته را مد نظر داشته باشید که قالب پرس و قد باز در ورق نگهدارنده قالب پرس با ورق (Faces to Remove) مست که بریده می شوند. انتخاب این سطوح اختیاری است و هر تعدادی می تواند باشد. در ثب دیگر که Insertion Point ست که بریده می شوند. انتخاب این نقطه معمولا مرور پرور، بخش بعدی (Stopping Point روی صفحه Tope است.

![](_page_33_Figure_5.jpeg)

تصویر شماره ۳۲ : طراحی و تعیین قسمت های مختلف قابل پرس فرم دهی ورق با دستور Forming Tool

در تصویر بالا صفحه سبز Stopping Point و صفحه صورتی رنگ Faces To Remove است. پس از اجرای دستور برای

اتمام کار و امکان فراخوانی این قالب به عنوان یک قالب پرس، باید آن را ذخیره کنید. علاوه بر ذخیره فایل با فرمت معمول

تلفکس : ۶۶۱۲۹۷۴۵–۲۱

تلفن : ۶۶۵۶۱۹۷۴-۲۱

آدرس سایت : <u>www.araco.ir</u>

پست الکترونیک : Info@araco.ir

![](_page_34_Picture_0.jpeg)

![](_page_34_Picture_2.jpeg)

(. sldprt) باید آن را با فرم قالب فرم دهی نیز ذخیره کنید. سعی کنید این کار را در پوشه مخصوص به خود انجام دهید تا راحت تر بتوان از آن استفاده کرد. همانطور که میدانید نرم افزار سالیدورکز در قسمتی با نام Design Library مجموعه ای از مدل های پرکاربرد را بصورت استاندارد ذخیره می کند. پیشنهاد ما این است که فایل خود را در فولدری جدید ذخیره نمایید. سپس Save As Type را انتخاب کنید تا قالب پرس را با فرمت مخصوص خود ذخیره کنید. در بخش Save As Type را ان می یا یا Forming Tools و کرد. می کند. پیشنهاد ما این است که مایل خود را در فولدری جدید ذخیره دمایید. سپس Form Tool را انتخاب کنید تا قالب پرس را با فرمت مخصوص خود ذخیره کنید. در بخش Forming می کنید که قسمت Custom Form Tools میتواند توسط شما ایجاد شود:

C:\ProgramData\SolidWorks\SolidWorks 2014\design library\forming tools\custom form tools

| S SOLIDWORKS File                                                                                                    | Edit View Insert Tools Photo                                                                                                    | /iew 360 Window Help 📌                                                                                      | <b>□ · () · [] ·</b> [                  | • 🔊 • 🕞 • 🛢 🗄 {          | ©} ≠ 9512182-sł | neet 🗵 Search Commands | Q - ? I | s × |
|----------------------------------------------------------------------------------------------------|----------------------------------------------------------------------------------------------------|----------------------------------------------------------------------------------------------------|-----------------------------------------|--------------------------|-----------------|------------------------|---------|-----|
|                                                                                                    | 000000                                                                                                    | •• • • •                                                                                                    |                                         |                          |                 |                        |         |     |
| Extruded Revolved Boss/Base Boss/Base                                                                                                    |                                                                                                    | Save As                                                                                                    | \$~. O                                  | Seedland to first tak    | ×               |                        |         |     |
| Bound                                                                                                    |                                                                                                    | y > forming tools > costom form to                                                                          | DOIS V C                                | search costom form tools | 0 0             |                        |         |     |
| Constant of the second second se | This PC<br>Abbas (abbas_pc)<br>Abbas (abbas_pc)<br>Atace-pc (mohamr<br>Atacek 360<br>Documents<br>Bolt                                                                                                    | 510-Anchor<br>rming rp 5510-Anchor<br>solt-M12-sheetfo<br>rming rp rp                                       | 9512182-sheetfor<br>ming<br>tool.SLDFTP |                          |                 |                        |         |     |
| Image: Second Second             | Downloads     Music     Music     Pictures     Videos     Local Disk (C)     Cocal Disk (D)     Cocal Disk (D)     Cocal Disk (E)     TRANSCEND (G)     File game: <u>2010102-stheetic</u> Save as type: <u>Form Tool ('.sld</u> Description: Add a description | rming tool.SLDFTP rming tool.SLDFTP rming tool.SLDFTP rming tool.SLDFTP rming tool.SLDFTP rming tool.SLDFTP |                                         |                          | ~               |                        |         |     |
| 8                                                                                                    | Hide Folders                                                                                                    |                                                                                                    |                                         | <u>S</u> ave Cance       |                 |                        |         |     |
| Kodel 3D V     SOLIDWORKS Premium 2016 x64 Edition                                                                                                    | news Motion Study 1                                                                                                    | ، دهی ورق با فرمت                                                                                           | ابل پرس فره                             | ه ۳۳ : ذخیره ق           | ویر شمار        | Editing Part           | MMGS *  | 6   |
| V                                                                                                    | NW                                                                                                    | W./                                                                                                    | AR                                      |                          | CC              | ).IR                   |         |     |

![](_page_34_Picture_6.jpeg)

تلفن : ۶۶۵۶۱۹۷۴–۰۲۱ پست الکترونیک : Info@araco.ir

تلفکس : ۶۶۱۲۹۷۴۵–۰۲۱

آدرس سایت : <u>www.araco.ir</u>

![](_page_35_Picture_0.jpeg)

![](_page_35_Picture_2.jpeg)

درس شانزدهم – قالب فرم دهی – بخش دوم

در درس گذشته در خصوص اصول اولیه و نحوه مدلسازی و ذخیره قالب پرس توضیح داده شد. همان گونه که بیان گردید قالب پرس باید با فرمت مشخص خود ذخیره شود تا امکان استفاده از آن وجود داشته باشد. حال در این درس به نحوه فراخوان و استفاده از قالب پرس روی قطعه می پردازیم. برای استفاده از قالب پرس ابتدا لازم است یک قطعه ورقکاری ایجاد کنید که حداقل یک سطح صاف داشته باشد(یعنی بصورت یک رول نباشد). از قسمت سمت راست وارد Design Library شوید. در درس قبل گفته شد که مدل های آماده و پرکاربرد طراحی صنعتی در این بخش بصورت آماده وجود دارد تا در زمان طراحی صرفه جویی شود. اما مدل قالب های پرس ورق در قسمت Sorming Tools وجود دارد تا در زمان طراحی کرده اید ذخیره گرده باشید (یک فولدر مشخص با نام مشخص) می توانید آنها را در این بخش ملاحظه و سپس

![](_page_35_Picture_6.jpeg)

### تصویر شماره ۳۶ : بخش Design Library و قسمت Forming Tools

تلفکس : ۶۶۱۲۹۷۴۵–۰۲۱

تلفن : ۶۶۵۶۱۹۷۴-۲۱

آدرس سایت : <u>www.araco.ir</u>

پست الکترونیک : Info@araco.ir

![](_page_36_Picture_1.jpeg)

قالب مورد نظر که تصویر کوچک آن نیز در Design library وجود دارد، بکشید و روی سطح صاف مورد نظر روی ورق بیاندازید (Drag and Drop). در این حالت پنجره Property Manager باز می شود که در آن مشخصات کلی قالب قابل تعیین است. قسمت اول مربوط به صفحه تماس ورق با قالب است. در قسمت دوم زاویه قالب تعیین می شود و قسمت سوم نیز مربوط به Configuration/است. در تب دیگر (Position) مکان قالب (مکان قالب با توجه به مرکز مختصاتی که در هنگام طراحی قالب تعیین شد) مشخص می شود. همچنین می توان با تعریف چند نقطه به مانند استفاده از دستور آرایه اقدام به ایجاد چند جای پرس روی مدل کرد.

![](_page_36_Picture_3.jpeg)

تصویر شماره ۳۵: ایجاد جای پرس با استفاده از قالب طراحی شده

در نهایت با تایید وضعیت، جای قالب روی ورق ایجاد می شود. حال برای مشاهده بهتر وضعیت هندسی مدل، یک برش ایجاد می کنیم. همانگونه که ملاحظه می شود، قسمتی که با صفحه انتخاب شده برای برش ( Faces to Remove) تماس داشته، بریده و حذف شده است.

### WWW.ARACO.IR

تلفکس : ۶۶۱۲۹۷۴۵–۰۲۱

تلفن : ۶۶۵۶۱۹۷۴–۲۲۰

آدرس سایت : <u>www.araco.ir</u>

پست الكترونيك : Info@araco.ir

![](_page_37_Picture_0.jpeg)

### آموزش سالیدورکز (ورقکاری – شیت متال)

#### شرکت آراکو

![](_page_37_Picture_3.jpeg)

![](_page_37_Figure_4.jpeg)

# WWW.ARACO.IR

تلفن : ۶۶۵۶۱۹۷۴–۲۱

تلفکس : ۶۶۱۲۹۷۴۵-۲۱

پست الكترونيك : Info@araco.ir

آدرس سایت : www.araco.ir وبلاگ تخصصی سالیدورکز : http://solidworks-iran.blog.ir

![](_page_38_Picture_0.jpeg)

![](_page_38_Picture_2.jpeg)

درس هفدهم – برش و سوراخ

در این درس از آموزش های پیشرفته سالیدورکز به توضیح دو دستور Extruded cut و Simple Hole میپردازیم. برای افرادی که آموزش های مقدماتی و متوسطه را پشت سر گذاشته اند، این بخش بسیار ساده خواهد بود. چرا که این دو دستور مشابه دستورات Extruded Cut و Hole Wizard در قسمت مدلسازی است. در قدم اول برای اجرای دستور Extruded out میتوانید اسکچ مورد نظر را در صفحه مورد نظر ایجاد کنید. البته به مانند سایر دستورات مشابه، میتوان این اسکچ را پس از کلیک روی دستور کشید. پس از کشیدن و مقید نمودن اسکچ مورد نظر و اجرای دستور، مشخصات عمق برش باید تعیین شود. همانگونه که میدانید برای تعیین عمق برش گزینه های زیادی در اختیار کاربر نرم افزار قرار دارد. برای مرور بهتر این گزینه ها، بصورت خلاصه آنها را توضیح می دهیم:

- Blind -1. برش را تا عمقی که توسط کاربر مشخص می شود بصورت مستقیم ادامه می دهد.
- Through All ۲. برش را بصورت کامل و تا آخرین تراز قطعه در یک راستا ادامه می دهد.
- ۳- Through All-Both: برش را بصورت کامل و تا آخرین تراز قطعه در هر دو راستای قطعه ادامه می دهد.
  - Up To Next . ۴. برش را تا محل اتمام اولین سطح در تماس ادامه می دهد.
    - 4- Up To Vertex. برش را تا تراز یک خط انتخابی ادامه می دهد.
  - ۶– Up To Surface برش را تا محل تماس با یک سطح انتخابی ادامخ می دهد.
    - Up To Body −۷: برش را تا محل تماس با یک بدنه ادامه می دهد.

### WWW.ARACO.IR

تلفن : ۶۶۵۶۱۹۷۴-۲۱

تلفکس : ۶۶۱۲۹۷۴۵–۰۲۱ آدرس سایت : <u>www.araco.ir</u>

پست الکترونیک : Info@araco.ir

![](_page_39_Picture_0.jpeg)

آموزش سالیدورکز (ورقکاری – شیت متال)

#### شرکت آراکو

![](_page_39_Picture_3.jpeg)

![](_page_39_Figure_4.jpeg)

تصویر شماره ۳۷ : دستور Extruded Cut در حالت انتخاب Blind

دستور Simple Hole نیز شبیه به دستور Extruded Cut/ست با این تفاوت که نیازی به کشیدن اسکچ نیست. پس از اینکه دستور را اجرا کردید، صفحه ای که می خواهید سوراخ در آن ایجاد شود را انتخاب کنید. سپس مانند دستور Extruded Cut عمق سوراخ انتخاب می شود. در ینجره دیگر هم قطر سوراخ انتخاب می شود.

![](_page_39_Picture_7.jpeg)

تصویر شماره ۳۸ : دستور Simple Hole در حالت انتخاب Up to next

تلفن : ۶۶۵۶۱۹۷۴–۲۱

تلفکس : ۶۶۱۲۹۷۴۵–۰۲۱

آدرس سایت : <u>www.araco.ir</u>

پست الکترونیک : Info@araco.ir

![](_page_40_Picture_0.jpeg)

#### شرکت آراکو

![](_page_40_Picture_3.jpeg)

آموزش ورقکاری ، شیت متال در سالیدورک – سالیدورکس

درس مجدهم – دریچه هوا

آخرین دستور تغییر و شکل دهی در محیط ورق کاری سالیدورکز در این جلسه توضیح داده می شود. دستور Vent یا دریچه که برای شکل دهی خروجی هوا در قطعات ورق کاری و پلاستیکی استفاده می شود. با استفاده از این دستور می توان به راحتی دریچه هوای قطعات را طراحی نمود. مشابه دریچه هایی که روی کیس های کامپوتر وجود دارد. برای طراحی یک دریچه هوا ابتدا باید اسکچ مربوط به طرح را ایجاد کنید. این اسکچ باید شامل محدوده دریچه و خطوط یا نحنی های تقویتی باشد. برای درک بهتر این مطلب اسکچی مشابه تصویر زیر ایجاد کنید.

![](_page_40_Figure_7.jpeg)

سپس دستور Vent را اجرا کنید. در مستطیل اول (Boundary) محدوده بیرونی دریچه باید انتخاب شود. با این انتخاب بصورت خودکار صفحه ای که اسکچ در آن قرار دارد به عنوان صفحه مرجع انتخاب و داخل محدوده دریچه خالی می شود (در صورتی که گزینه Show Preview فعال باشد). گزینه Radius for Fillets برای تعیین شعاع خم تمام گوشه های حاصل از عملیات است که در نهایت با تعریف آن، تغییرات را مشاهده خواهید کرد.

تلفن : ۶۶۵۶۱۹۷۴–۲۱

تلفکس : ۶۶۱۲۹۷۴۵–۲۱ آدرس سایت : www.araco.ir

پست الکترونیک : Info@araco.ir

![](_page_41_Picture_0.jpeg)

آموزش سالیدورکز (ورقکاری – شیت متال)

#### شرکت آراکو

![](_page_41_Picture_3.jpeg)

![](_page_41_Picture_4.jpeg)

تصویر شماره ۴۰ : انتخاب Boundary

در مرحله بعد باید صفحات تقویتی ( Ribs) تعیین شوند. خطوطی را که به عنوان قطر دایره در اسکچ کشیدید برای این قسمت انتخاب کنید. ضخامت این صفحات تقویتی نیز قابل تعیین است. سپس در قسمت Spars باید مقاطع شعاعی مشخص شوند. این مقاطع شعاعی نیز نقش تقویتی ایفا می کنند. در مرحله آخر و در مستطیل Fill-in Boundary مقطعی را انتخاب کنید که می خواهید داخل آن بصورت کامل پر شود. این اسکچ هم باید مانند قسمت Spars شعاعی یا در جهتی خلاف جهت تقویتی ها باشد. در نهایت با تعیین مقدار مثبتی برای Fillets تغییرات در مدل را مشاهده می نمایید.

![](_page_41_Picture_7.jpeg)

تصویر شماره ۴۱ : انتخاب گزینه های Spars ،Ribs و Fill-in Boundary و در نهایت تعیین Fillet برای کل کار

تلفن : ۶۶۵۶۱۹۷۴-۰۲۱ پست الکترونیک : Info@araco.ir

آدرس سایت : <u>www.araco.ir</u>

پست الكترونيك : http://solidworks-iran.blog.ir

![](_page_42_Picture_0.jpeg)

![](_page_42_Picture_2.jpeg)

آموزش ورقکاری ، شیت متال در سالیدورک – سالیدورکس درس نوزدهم – مسطح کردن

به پایان دستورات بخش ورق کاری سالیدورک رسیده ایم. در این جلسه سه دستور Fold / Unfold و Flatten را توضیح خواهیم داد. همان طور که میدانید، پروسه ساخت هر قطعه ورق کاری با ایجاد برش ها بر روی ورق مسطح سروع شده و سپس ایجاد خم ها یا فرم دهی با استفاده از ابزار مخصوص انجام می شود. اما برای ایجاد برش های روی یک ورق، ابتدا باید نقشه مسطح آن را ایجاد کنید. به این معنی که باید فرض شود هیچ یک از عملیات خم کاری و فرم دهی انجام نشده و شکل قطعه روی یک سطح صاف تصویر شده است. خوشبختانه نرم افزار سالیدورکز برای این کار دستورات استانداردی دارد که به کمک طراح می رسد. بهتر است که پس از اتمام پروسه های مورد نظر و ایجاد قطعه، در مرحله نهایی این کار را انجام دهید. این دستورات را به ترتیب توضیح می دهیم.

Unfold: برای صاف کردن یک یا چند خم بصورت محدود. در این دستور ابتدا باید صفحه ثابت مشخص شده و سپس خم یا خم هایی که مورد نظر است انتخاب شود. این دستور کاربرد های دیگری نیز دارد. برای مثال یک لبه برگردان ایجاد کرده اید. میخواهید سوراخی روی آن در حالت قسمت مسطح شده ایجاد کنید. پس ابتدا باید این خم ایجاد شده را مسطح کنید. دستور Unfold به شما کمک می کند که به راحتی این پروسه را انجام دهید.

![](_page_42_Picture_6.jpeg)

تصویر شماره ۴۲ : انتخاب و اجرای دستور Unfold

تلفکس : ۶۶۱۲۹۷۴۵–۰۲۱

تلفن : ۰۲۱-۶۶۵۶۱۹۷۴ یست الکترونیک : Info@araco.ir

آدرس سایت : <u>www.araco.ir</u>

![](_page_43_Picture_0.jpeg)

![](_page_43_Picture_2.jpeg)

Fold: دقیقا عکس دستور قبلی است. به این معنی که یک قسمت خم کاری را که قبلا با استفاده از دستور Unfold مسطح شده بود، دوباره به حالت قبل برمی گرداند. پس از آنکه این دستور را اجرا کردید، مجددا سطح ثابت را انتخاب کنید. سپس در مستطیل دوم خم های مورد نظر برای بازگشت به حالت اولیه را انتخاب می نماییم. باید توجه داشت دستور Fold برای عملیات خم کاری بصورت مستقل نمی تواند استفاده شود. بلکه تنها باید برای خم کردن قسمت های صاف شده با دستور

![](_page_43_Picture_4.jpeg)

تصویر شماره ۴۳ : بازگرداندن خم مسطح شده با دستور Fold

I- Flatten: این دستور برای ایجاد نمای مسطح قطعه است. نمای مسطح همان طور که گفته شد برای برش ورق

استفاده می شود. برای اجرای دستور تنها لازم است که روی آیکون آن کلیک کنید. جهت درک بهتر نحوه عملکرد و نتایج دستور Flatten، تصاویر زیر را مقایسه نمایید.

### WWW.ARACO.IR

تلفن : ۶۶۵۶۱۹۷۴–۰۲۱ پست الکترونیک : Info@araco.ir

تلفکس : ۶۶۱۲۹۷۴۵–۰۲۱

آدرس سایت : <u>www.araco.ir</u>

![](_page_44_Picture_0.jpeg)

آموزش سالیدورکز (ورقکاری – شیت متال) ۔

#### شرکت آراکو

![](_page_44_Picture_3.jpeg)

![](_page_44_Figure_4.jpeg)